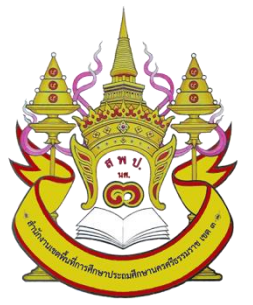

# คู่มือการปฏิบัติงาน

# ้งานพัฒนานวัตกรรมและระบบเทคโนโลยีสารสนเทศเพื่อการบริหาร

นางสาวเกษร เพ็ชรหนูน นักวิเคราะห์นโยบายและแผน ชำนาญการ ปฏิบัติหน้าที่ ผู้อำนวยการกลุ่มส่งเสริมการศึกษาทางไกล เทคโนโลยีสารสนเทศและการสื่อสาร สำนักงานเขตพื้นที่การศึกษาประถมศึกษานครศรีธรรมราช เขต 3

### 1. ชื่องาน

งานพัฒนานวัตกรรมและระบบเทคโนโลยีสารสนเทศเพื่อการบริหาร

### 2. วัตถุประสงค์

เพื่อให้สำนักงานเขตพื้นที่การศึกษามีทรัพยากร นวัตกรรมและระบบเทคโนโลยีสารสนเทศที่สอดคล้องกับ ความต้องการของสำนักงานเขตพื้นที่การศึกษา สถานศึกษา

#### 3. ขอบเขตของงาน

- 3.1 ความต้องการทรัพยากร นวัตกรรมและระบบเทคโนโลยีสารสนเทศ
- 3.2 การกำหนดคุณลักษณะเฉพาะของทรัพยากรด้านเทคโนโลยีสารสนเทศ
- 3.3 พัฒนานวัตกรรมและระบบเทคโนโลยีสารสนเทศเพื่อการบริหาร

#### 4. คำจำกัดความ

พัฒนานวัตกรรมและระบบเทคโนโลยีสารสนเทศ หมายถึง การปรับปรุง เปลี่ยนแปลงแนวความคิด การ ปฏิบัติหรือสิ่งที่ไม่เคยทีใช้มาก่อน หรือเป็นการพัฒนาดัดแปลงจากของเดิมที่มีอยู่แล้วให้ทันสมัยและใช้ได้ผลดียิ่งขึ้น รวมทั้งเทคโนโลยีต่าง ๆ ที่เกี่ยวข้องกับการจัดเก็บข้อมูล การประมวลผล และการเผยแพร่สารสนเทศในรูปแบบต่าง ๆ อย่างมีประสิทธิภาพ

### 5. ขั้นตอนการปฏิบัติงาน

- 5.1 วิเคราะห์ความต้องการทรัพยากร/นวัตกรรมและระบบเทคโนโลยีสารสนเทศเพื่อการบริหาร
- 5.2 กำหนดคุณลักษณะเฉพาะของทรัพยากรเทคโนโลยีสารสนเทศ
- 5.3 พัฒนานวัตกรรมและระบบเทคโนโลยีสารสนเทศ ให้สอดคล้องกับความต้องการ
- 5.4 ส่งเสริมและสนับสนุนให้มีการใช้และบำรุงรักษาอย่างต่อเนื่อง
- 5.5 ติดตาม ประเมินและรายงานผลการพัฒนานวัตกรรมและระบบเทคโนโลยีสารสนเทศเพื่อการบริหาร

### 6. Flow Chart การปฏิบัติงาน

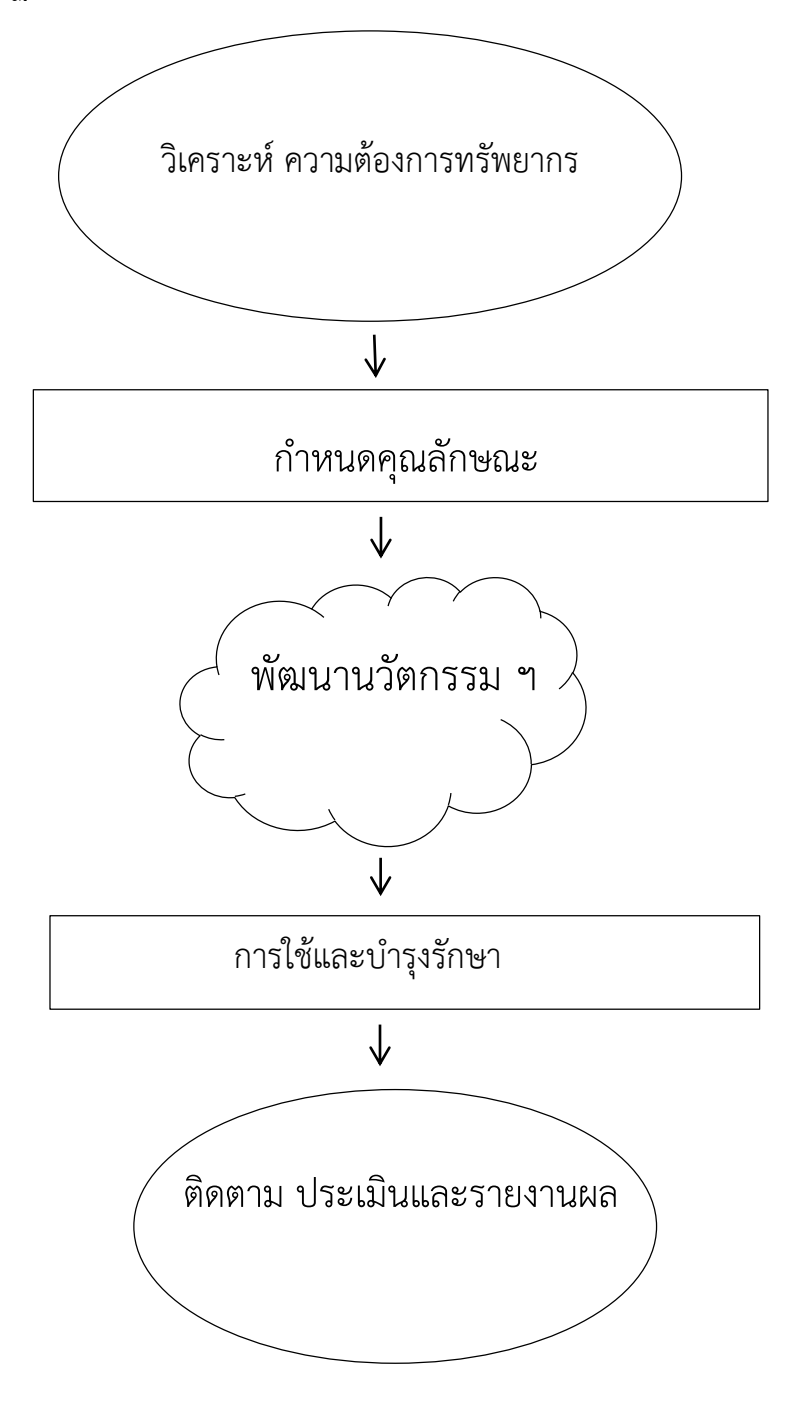

## 7. แบบฟอร์มที่ใช้ (Form)

-

8. เอกสาร/หลักฐานอ้างอิง

คุณลักษณะมาตรฐานและราคากลางวัสดุอุปกรณ์ ด้านเทคโนโลยี

# ภาคผนวก

### คู่มือการพัฒนาระบบค้นหาหมายเลขโทรศัพท์ (ระบบ Book List Nst3 ) สพป.นครศรีธรรมราช เขต 3

.....

สำนักงานเขตพื้นที่การศึกษาประถมศึกษานครศรีธรรมราช เขต 3 ได้พัฒนานวัตกรรมขึ้นมา เพื่อให้บุคลากรในสำนักงานเขตพื้นที่ ผู้บริหารโรงเรียน ข้าราชการครู และบุคลากรหน่วยงานอื่นๆ ได้ใช้ระบบ ค้นหาหมายเลขโทรศัพท์ (ระบบ Book List Nst3) ตามลิ้งค์ <u>http://booklist.nst3.go.th/</u> หรือผ่านทางหน้า เว็บไซต์ของสำนักงานเขตพื้นที่การศึกษาประถมศึกษานครศรีธรรมราช เขต 3 หรือ สแกนผ่าน QR Code โดย ไม่ต้องสมัครเป็นสมาชิก สามารถเข้าใช้งานระบบ ด้วยการพิมพ์ชื่อ หรือ โรงเรียน ของบุคคลที่ต้องการค้นหา ได้ ตามคู่มือการใช้งานระบบฯ ดังนี้

#### <u>1. การใช้งาน</u>ระบบ Book List Nst3

1.1 เข้าเว็บไซต์ <u>http://booklist.nst3.go.th/</u> โดยกรอกชื่อบุคคลที่ต้องการค้นหา ตัวอย่างเช่น เกษร

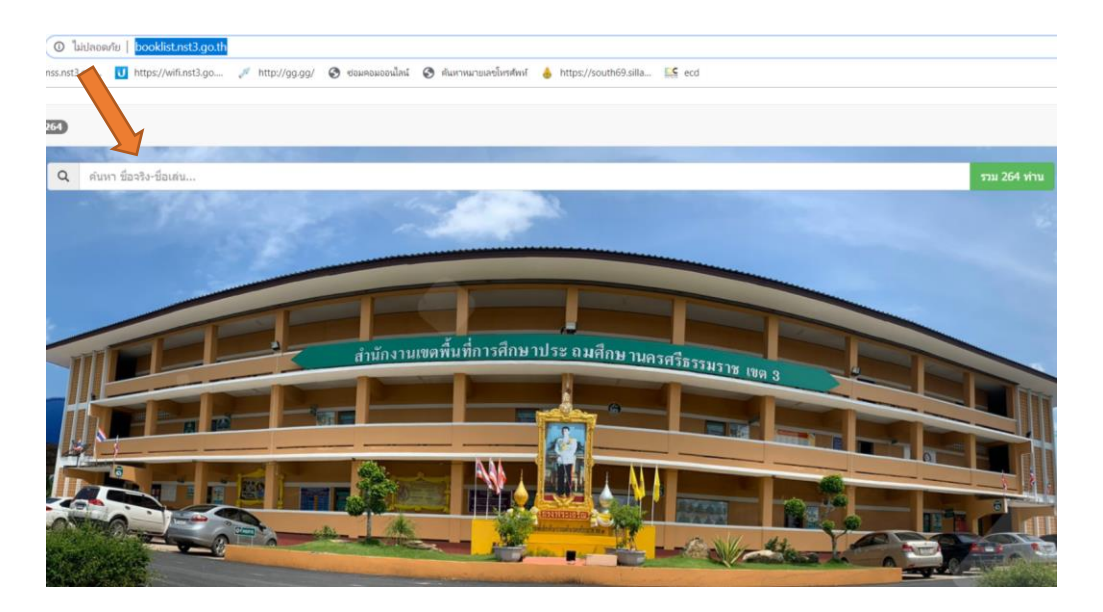

1.2 ระบบจะแสดงผล ปรากฏชื่อบุคคล หมายเลขโทรศัพท์ ที่อยู่ Email และพิกัด

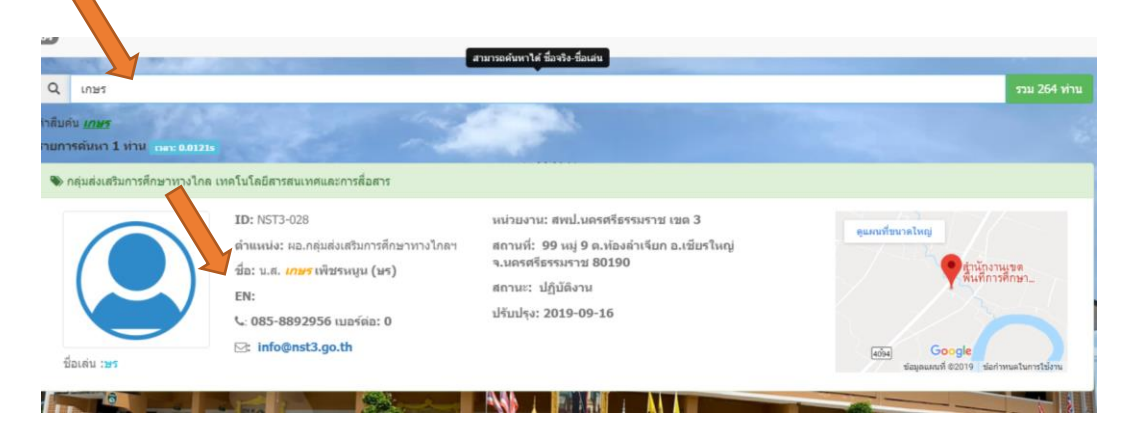

โดย นางสาวเกษร เพ็ชรหนูน ปฏิบัติหน้าที่ ผอ.กลุ่มส่งเสริมการศึกษาทางไกลฯ (DL-ICT)

1.3 กรอกชื่อโรงเรียน หรือชื่อผู้บริหาร ที่ต้องการค้นหา ก็จะปรากฏ ชื่อบุคคล หมายเลขโทรศัพท์ ที่อยู่ Email และพิกัด

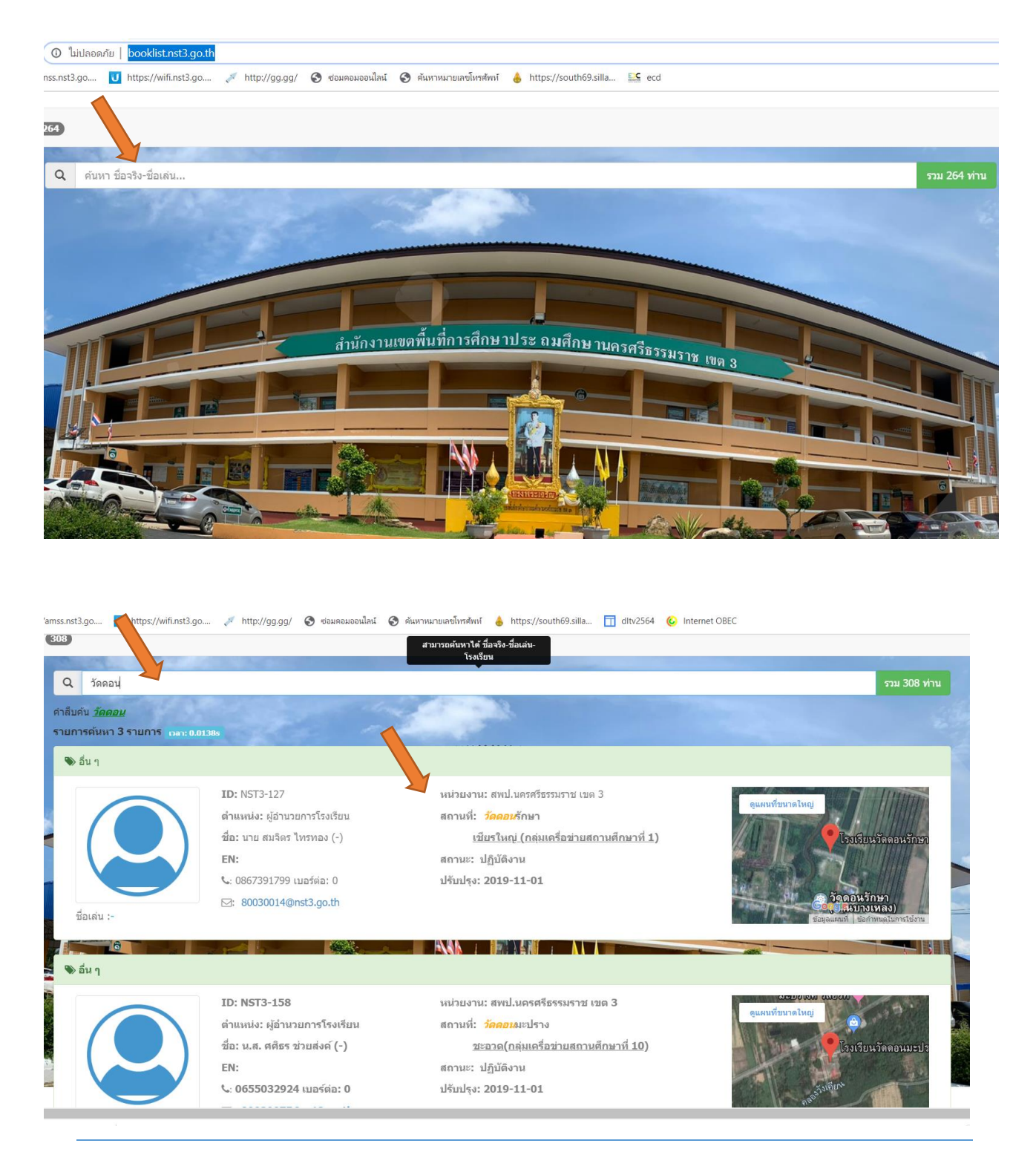

โดย นางสาวเกษร เพ็ชรหนูน ปฏิบัติหน้าที่ ผอ.กลุ่มส่งเสริมการศึกษาทางไกลฯ (DL-ICT)

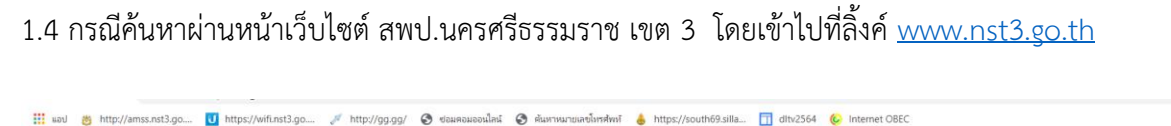

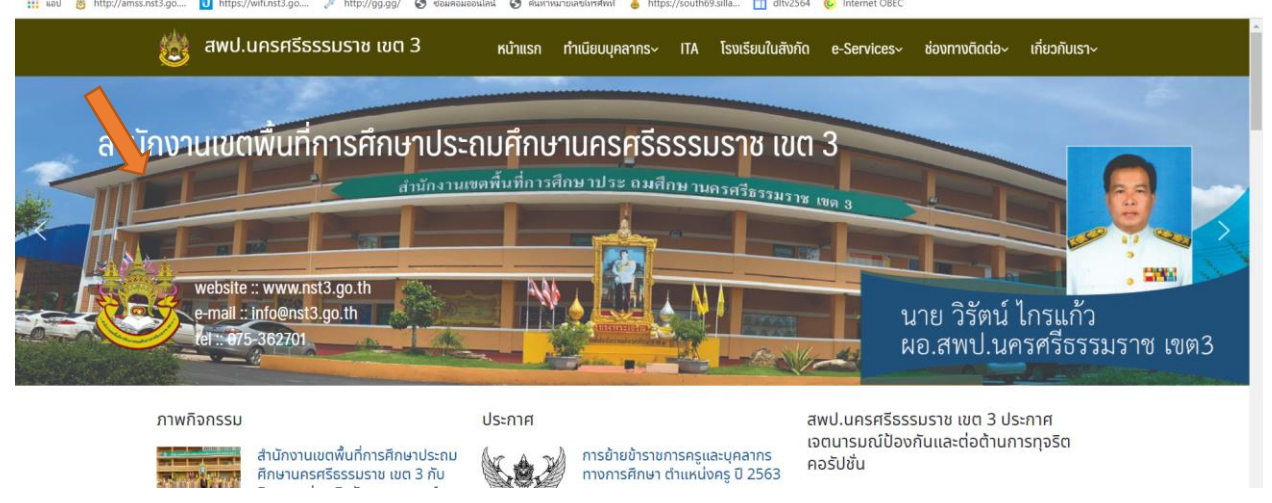

### 1.5 คลิกที่ Icon > Booklist

| 💩 สพป.นครศรีส                                                                                                    | รรรมราช เขต 3           | หน้าแรก ทำ                                                                                                    | าเนียบบุคลากร~                                                           | ITA โรงเรียนในสัง                                            | กัด e-Services∿                                                                                              | ช่องทางติดต่อ~                                                              | เกี่ยวกับเรา~                                   |
|----------------------------------------------------------------------------------------------------|-------------------------|----------------------------------------------------------------------------------------------------|--------------------------------------------------------------------------|--------------------------------------------------------------|----------------------------------------------------------------------------------------------------|-----------------------------------------------------------------------------|-------------------------------------------------|
| 031 ขอมูลเชิงสถิติเรื่องรองเรียน<br>เจตจำนงสุจริตของผู้ป<br>034 เจตจำนงสุจริตของผู้บริหาร<br>035 การมีส่วนร่วมของผู้บริหาร | การกุจรัต<br>Sิหาร      | ทูมอกสุขภาฏทอาชและ<br>คู่มือกลุ่มพัฒนาครูและ<br>คู่มือกลุ่มสั่งเสริมการจั<br>คู่มือกลุ่มนิเทศติดตาเ<br>คู่มือหน่วยตรวจสอบภา | าน<br>เปุคลากรทางการศึกษา<br>ัดการศึกษา<br>มและประเมินผล<br>ายใน         |                                                              | 045 มาตรการขัดการของ<br>046 มาตรการป้องกันก<br>047 มาตรการป้องกันก<br>ประโยชน์ส่วนร่วม<br>048 มาตรการตรวจสอบ | งรองเธอนการทุงรด<br>รรับสินบน<br>รขัดกันระหว่างผลประโยชน์<br>การใช้ดุลพินิจ | iส่วนตนกับผล                                    |
|                                                                                                    | แผนปฏิบัติก<br>cooklist | าร โครงการเสริมส                                                                                                    | สร้างคุณธรรมฯ ประ<br>แจ้งงาน ICT                                         | ະຈຳປັຈບປรະมาณ 2                                              | 563<br>I a                                                                                                   | ลิปเงินเดือนออนไลน์                                                         |                                                 |
| ช่องท                                                                                                    | างร้องเรียน             | 1                                                                                                    | แสดงความคิดเห                                                            | ัน                                                           | Q                                                                                                    | คำถาม-คำตอบ                                                                 |                                                 |
|                                                                                                    | Min.                    | ຈັດซื้อຈັດຈ້າง                                                                                                    |                                                                          |                                                              | รายงานทางกา                                                                                                  | รเงิน                                                                       |                                                 |
|                                                                                                    |                         |                                                                                                    | ประกาศผู้ชนะการ<br>ประกวดราคาจ้าง<br>ซ่อมแซมอาคารเรี<br>ประกวดราคาอิเล็ก | เสนอราคา<br>ก่อสร้างปรับปรุง<br>ยน ด้วยวิธี<br>าทรอนิกส์ (e- | LUNG<br>Anna                                                                                                 | รายงานการเงินประส<br>พ.ศ.2562<br>© 14 พฤศจิกายน 2019 🕞                      | <mark>จำเดือน ตุลาคม</mark><br>รายงานทางการเงิน |

โดย นางสาวเกษร เพ็ชรหนูน ปฏิบัติหน้าที่ ผอ.กลุ่มส่งเสริมการศึกษาทางไกลฯ (DL-ICT)

1.6 จะเข้าสู้ระบบ Booklist ผู้ใช้สามารถใช้งานได้เหมือน หัวข้อ 1.1, 1.2, 1.3 โดยพิมพ์ชื่อ บุคคลที่ต้องการ ค้นหาได้ตามต้องการ

| x S poolister in x +                                                                                                   |              |
|----------------------------------------------------------------------------------------------------|--------------|
| © ใม่ปลอดศัย   booklist.nst3.go.th                                                                                     |              |
| เรร.กร่ว้อง 🚺 https://wifunst3.go 🥖 http://gg.gg/ 🔕 ซ่อลตอนอดไหล์ 🔕 หันตาหนายลายังาฟากร์ 🍐 https://south69.stila 🔩 ecd |              |
|                                                                                                    |              |
| Q ดับหา ชื่อจริง-ชื่อเด่น                                                                                              | รวม 264 ท่าน |
| ลำนักงานเซลพื้นที่การศึกษาประ ถมเสิกษาแลรศรีมรรมราช เขต 3                                                              |              |

1.7 กรณีค้นหาผ่าน QR Code โดยเข้าไลน์ คลิกค้นหา ด้วย QR-Code

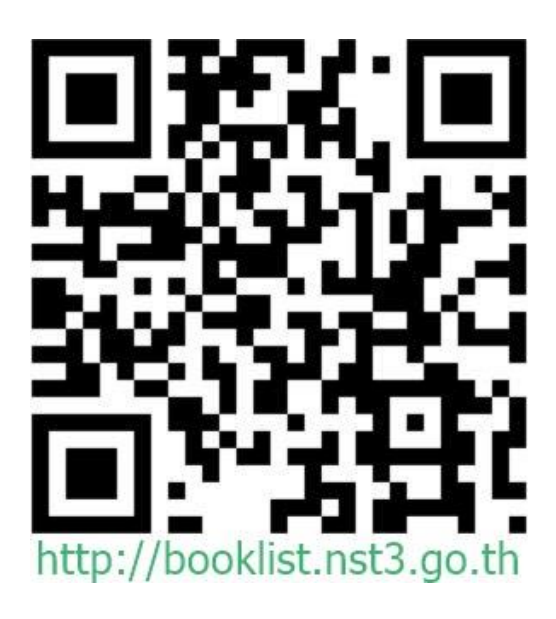

โดย นางสาวเกษร เพ็ชรหนูน ปฏิบัติหน้าที่ ผอ.กลุ่มส่งเสริมการศึกษาทางไกลฯ (DL-ICT)

1.8 คลิกที่ลิ้งค์ <u>http://booklist.nst3.go.th</u>

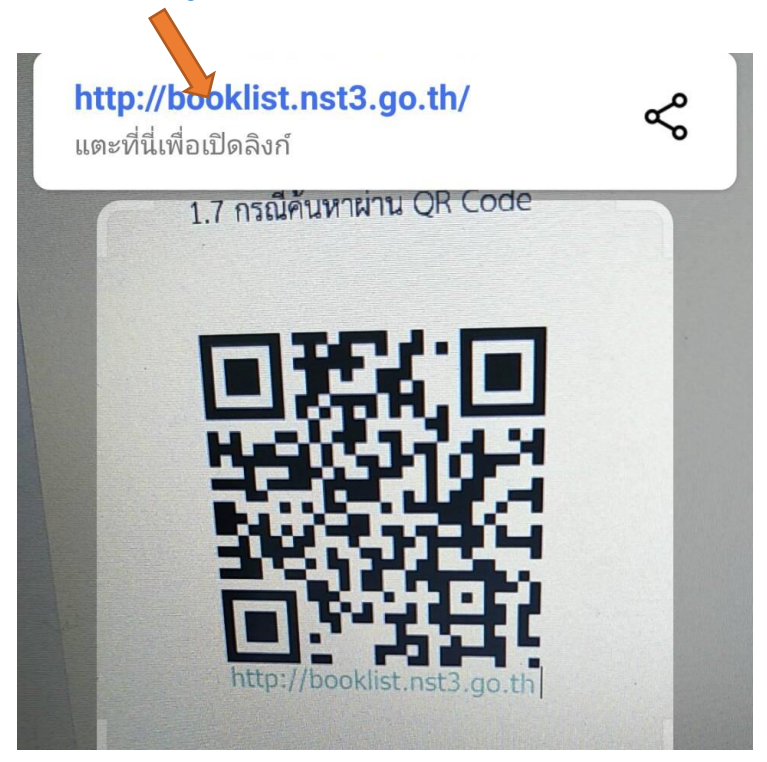

1.9 คลิกที่ Chorome

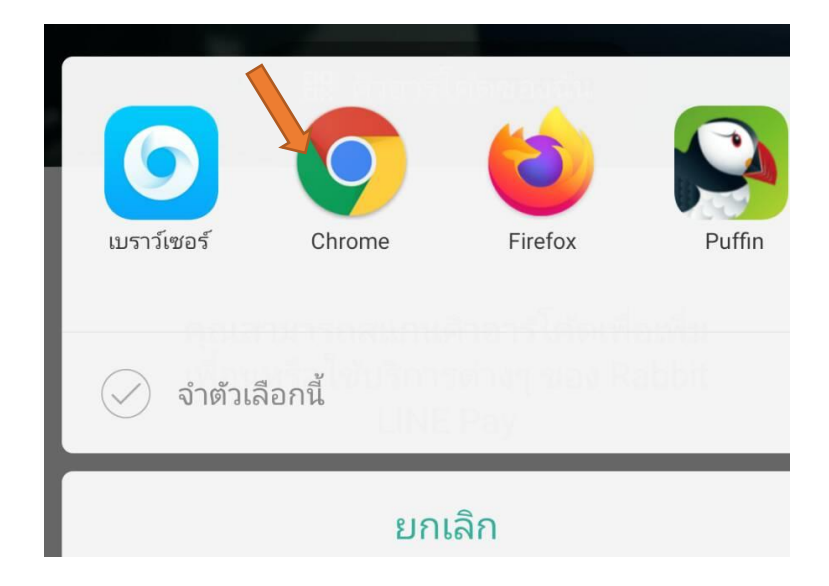

โดย นางสาวเกษร เพ็ชรหนูน ปฏิบัติหน้าที่ ผอ.กลุ่มส่งเสริมการศึกษาทางไกลฯ (DL-ICT)

 1.10 พิมพ์ชื่อที่ต้องการค้นหา ตัวอย่าง เช่น จินตนา ในช่องค้นหา จะปรากฏชื่อด้านล่าง คลิกเลื่อนลงด้านล่าง เพื่อหาหมายเลขโทรศัพท์

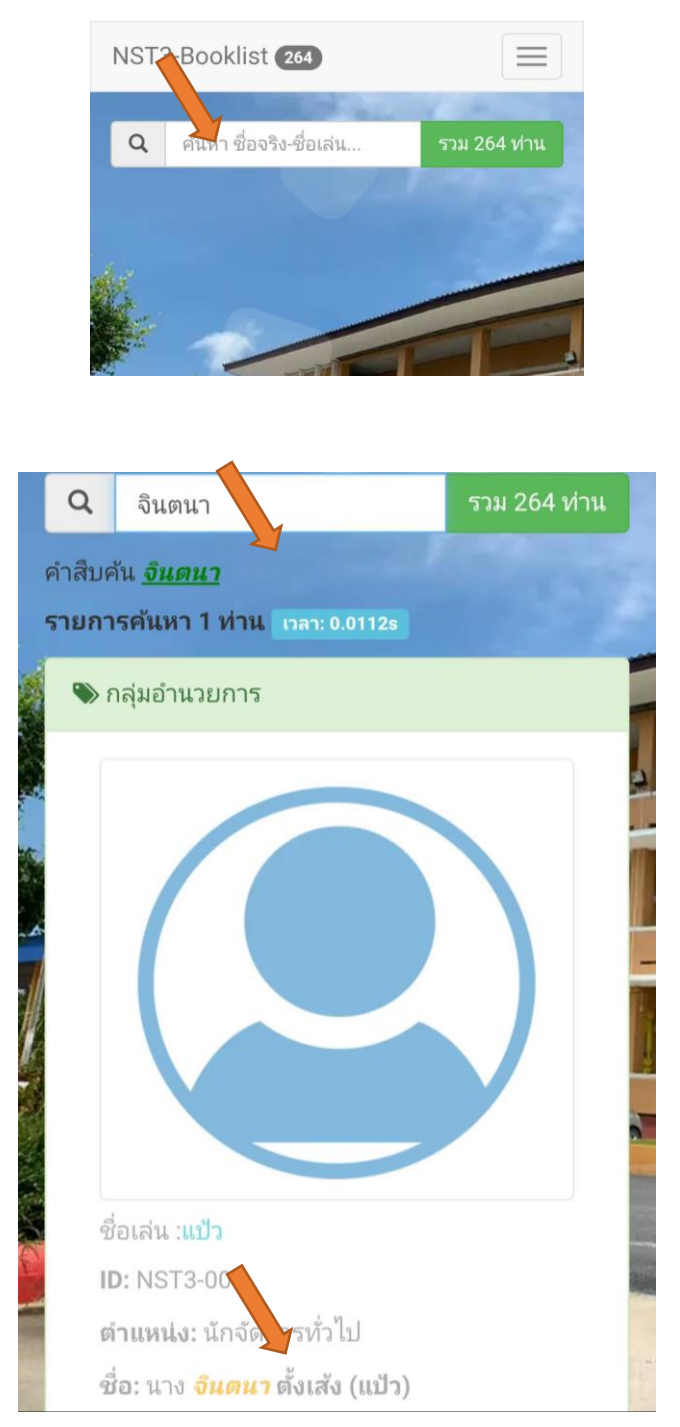

- 7 -

โดย นางสาวเกษร เพ็ชรหนูน ปฏิบัติหน้าที่ ผอ.กลุ่มส่งเสริมการศึกษาทางไกลฯ (DL-ICT)

1.11 ระบบจะแสดงผล ให้คลิกที่หมายเลขโทรศัพท์ แล้วคลิกโทรออก ท่านก็สามารถติดต่อกับบุคคลที่ท่าน ค้นหา ได้ทันที

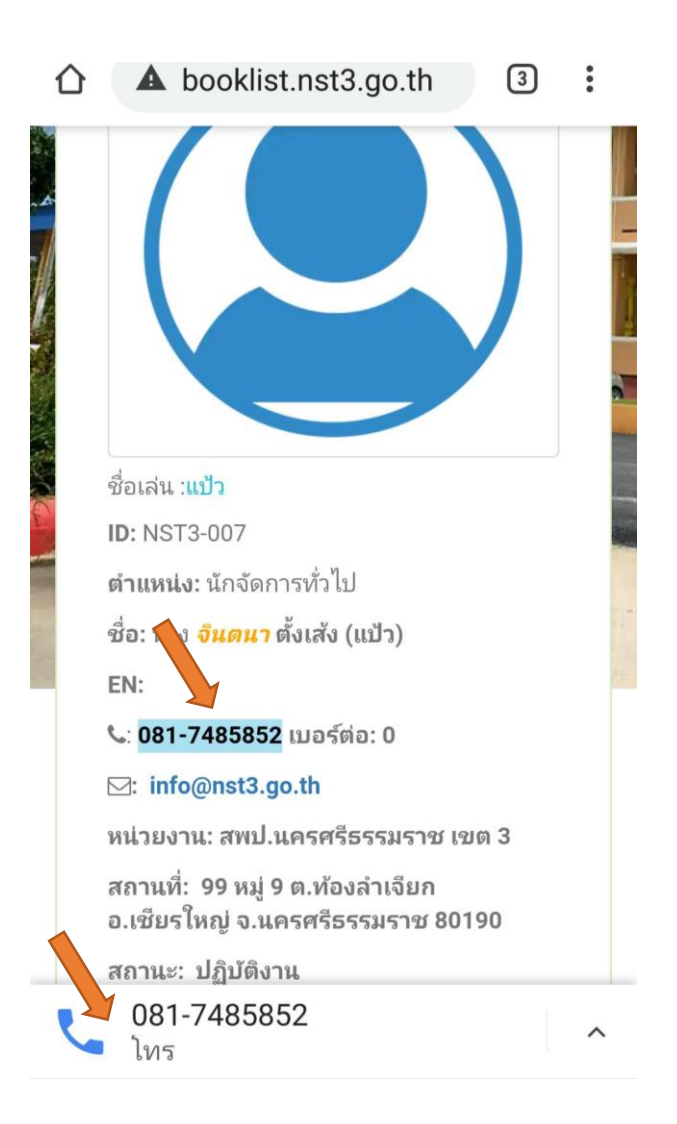

<<< จบขั้นตอนการค้นหาหมายเลขโทรศัพท์ จากระบบ Book List >>>

โดย นางสาวเกษร เพ็ชรหนูน ปฏิบัติหน้าที่ ผอ.กลุ่มส่งเสริมการศึกษาทางไกลฯ (DL-ICT)

#### คู่มือการใช้งานระบบซ่อมคอมพิวเตอร์ออนไลน์ (ระบบ IT Support) ของ สพป.นครศรีธรรมราช เขต 3 สำหรับผู้ใช้งานสำนักงานเขตพื้นที่การศึกษา

สำนักงานเขตพื้นที่การศึกษาประถมศึกษานครศรีธรรมราช เขต 3 ได้พัฒนานวัตกรรมขึ้นมา เพื่อให้บุคลากรในสำนักงานเขตพื้นที่การศึกษานครศรีธรรมราช เขต 3 ได้ใช้ระบบซ่อมคอมพิวเตอร์ออนไลน์ (ระบบ IT Support) ตามลิ้งค์ <u>http://support.nst3.go.th/</u> หรือผ่านทางหน้าเว็บไซต์ของสำนักงานเขตพื้นที่ การศึกษาประถมศึกษานครศรีธรรมราช เขต 3 หรือ สแกนผ่าน QR Code โดยไม่ต้องสมัครเป็นสมาชิก สามารถเข้าใช้งานระบบ ด้วยการกรอก Username และ Password ด้วยเลข 13 หลักของบุคคลที่ต้องการแจ้ง ปัญหา ได้ตามคู่มือการใช้งานระบบฯ ดังนี้

#### 1. การใช้งานระบบ IT Support

เข้าเว็บไซต์ <u>http://support.nst3.go.th/ หรือ</u> สพป.นครศรีธรรมราช เขต 3 <u>www.nst3.go.th</u> 1.1 เข้าที่เว็บไซต์เขตพื้นที่ ที่ลิงค์ <u>www.nst3.go.th</u> คลิกที่เมนู แจ้งงาน ICT

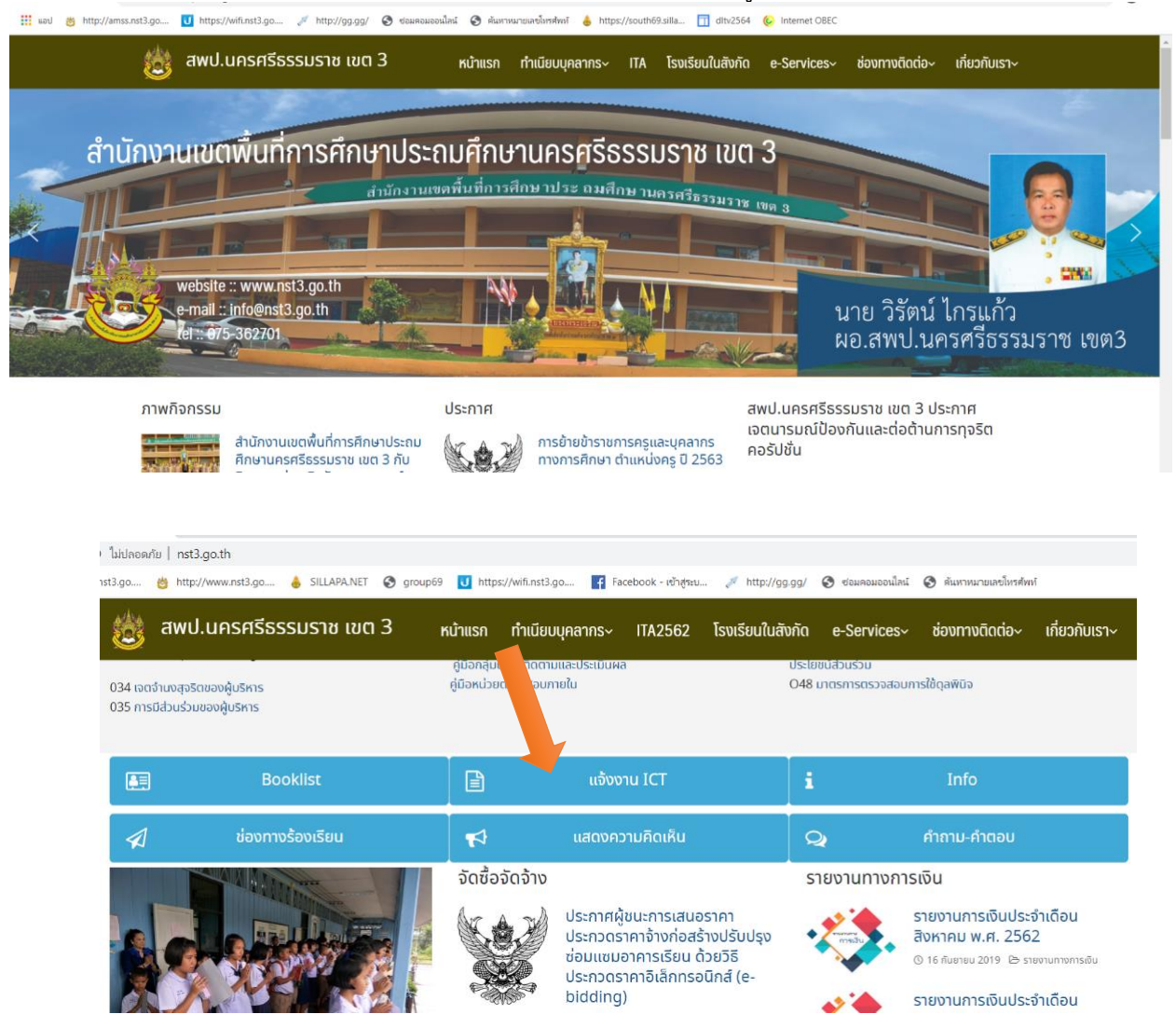

1.2 ระบบจะแสดงผลระบบซ่อมคอมพิวเตอร์ออนไลน์ (ระบบ IT Support) <u>http://support.nst3.go.th</u> คลิก เข้าสู่ระบบ

| ไม่ปลอดภัย | support.nst3.go.th/a    | pplication/index | .php      |                      |                         |                 |                  |                        |               |
|------------|-------------------------|------------------|-----------|----------------------|-------------------------|-----------------|------------------|------------------------|---------------|
| t3.go 👸    | http://www.nst3.go      | or SILLAPA.NET   | S group69 | tttps://wifi.nst3.go | f Facebook - เข้าสู่ระบ | 💉 http://gg.gg/ | 🕙 ซ่อมคอมออนไลน์ | 🚱 ค้นหาหมายเลขโทรศัพท์ |               |
| <b></b> แจ | ถังงานICT               |                  |           |                      |                         |                 |                  |                        | 💼 ເข້າສູ່ຈະນນ |
| กรุณ       | าเข้าสู่ระบบ แจ้งซ่อม / | แจ้งงาน          |           |                      |                         |                 |                  |                        |               |
|            |                         |                  |           |                      |                         |                 |                  |                        |               |

1.3 กรอก Username และ Password ด้วยเลข 13 หลัก แล้วคลิก เข้าสู่ระบบ

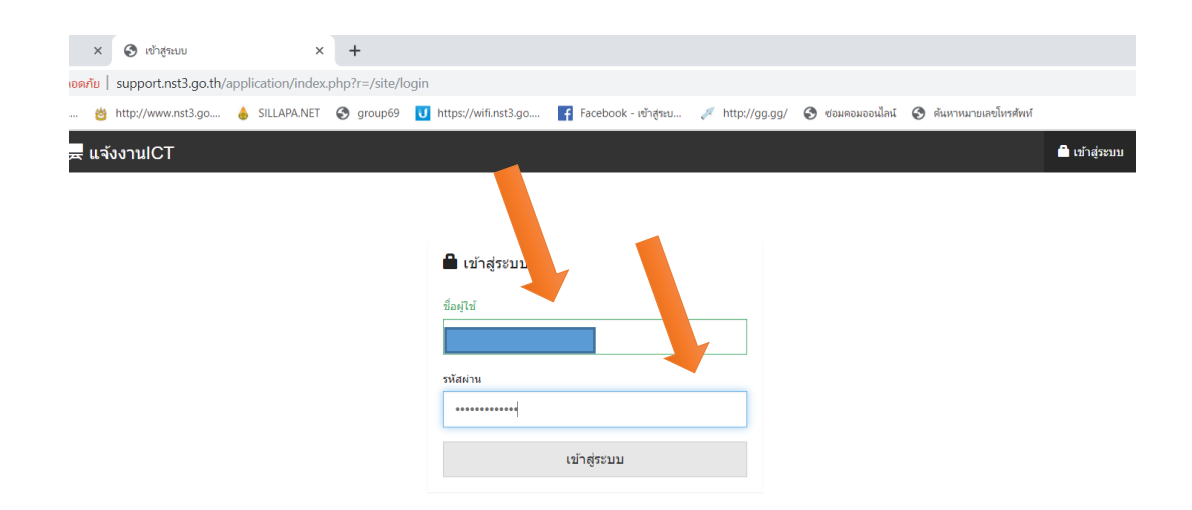

1.4 ระบบจะแสดงหน้าจอให้กรอกรายละเอียดการขอรับบริการ คลิก แจ้งปัญหา เพื่อกรอกรายละเอียดดังนี้

| ×                               | ודרחטרד 🕲                                                                                                    | แจ้งปัญหา / งานซ่อม                                                                                                    | × +                                              |                                                                                               |                                                |                                                                                                 |                                                      |                                                                     |  |
|---------------------------------|----------------------------------------------------------------------------------------------------|----------------------------------------------------------------------------------------------------|--------------------------------------------------|-----------------------------------------------------------------------------------------------|------------------------------------------------|-------------------------------------------------------------------------------------------------|------------------------------------------------------|---------------------------------------------------------------------|--|
| โลอดภับ                         | support.nst                                                                                                    | t3.go.th/application/ind                                                                                                  | ex.php?r=user-req                                | uest%2Findex                                                                                  |                                                |                                                                                                 |                                                      |                                                                     |  |
| 8                               | http://www.n                                                                                                    | nst3.go 💧 SILLAPA.NE                                                                                                    | T 🕄 group69                                      | J https://wifi.nst3.go F Fa                                                                   | cebook - เข้าสู่ระบ 🍠 hi                       | ttp://gg.gg/ 🔇 ซ่อมคอมออนไลน์ 🤮                                                                 | ด้นหาหมายเลขโทรส่                                    | สัพห์                                                               |  |
|                                 | ้งงานICT                                                                                                    | 🗮 แจ้งปัญหา / งานช่อ                                                                                                    | 21                                               |                                                                                               |                                                |                                                                                                 | 👤 User (นางส                                         | สาวเกษร เพียรหนุน) 👻                                                |  |
| <b>2</b> 5                      | ารแจ้งปั                                                                                                    | ]ัญหา / งานซ่อม                                                                                                    |                                                  |                                                                                               |                                                |                                                                                                 |                                                      |                                                                     |  |
| _                               |                                                                                                    |                                                                                                    |                                                  |                                                                                               |                                                |                                                                                                 |                                                      |                                                                     |  |
| + แสดง                          | จังปัญหา / งานช่อ<br>1 ถึง 3 จาก 3                                                                                           | <sup>อม</sup><br>3 ผลลัพธ์                                                                                                |                                                  |                                                                                               | แจ้งช่อม 🕕 รอดรวจง                             | สอบ 3 ส่งช่อม/เคลม ዐ รออนุมั                                                                    | (ดีช่อม 🕕 ดำเนิน                                     | ມກາร 🕕 ສຳເ <u>ร</u> ົຈ 🕕                                            |  |
| + แสดง<br># วั                  | จังปัญหา / งานช่อ<br>1 ถึง 3 จาก 3<br>ันที่แจ้ง                                                                              | อม<br>3 ผลลัพธ์<br>ชื่อ - นามสกุล                                                                                         | ซื่อลุปกรณ์                                      | ปัญหา / งาน                                                                                   | แจ้งซ่อม () รอดรวจะ<br>สาเหตุ / วิธีแก่ไข      | สอบ 3 ส่งช่อม/เคลม ዐ รออนุมั<br>ผู้สำเนินการ                                                    | เดีช่อม <b>(</b> ) ดำเน็บ<br>สถานะ                   | มการ () สำเร็จ ()<br>รายละเอียด                                     |  |
| + แสดง<br>#วับ<br>1 0.          | ร้อปัญหา / งามซ่อ<br>1 ถึง 3 จาก 3<br>นที่แจ้ง<br>4 ต.ศ. 2562<br>5:47                                                        | อม<br>3 ผลลัพธ์<br>ชื่อ - บามสกุล<br>นางสาวเกษร เพียรหยูน<br>กลุ่ม DL-ICT                                                 | ชื่อลุปกรณ์<br>Dell Vostro15                     | ปัญหา / งาน<br>สันหา ฟที ไปเฉอะ                                                               | แจ้งข้อม () รอดรวจส<br>สาเหตุ/วิธีแก้ไข        | สอบ 3 สังช่อม/เคลม 💽 รออนุมั<br>มู้สำเนินการ<br>นางสาว เกษร เพียรพบูน                           | ได้ช่อม 🕕 ดำเบิน<br>สถานะ<br>รอตรวจสอบ               | มการ (0) สำเร็จ (0)<br>รายละเอียด<br>🎍 รายละเอียด                   |  |
| + แสดง<br># วับ<br>1 0.<br>2 0. | <mark>ร้อปัญหา / งามร่อ</mark><br><b>1 ถึง 3 จาก 3</b><br><mark>มหันจัง</mark><br>4 ต.ต. 2562<br>5.47<br>4 ต.ต. 2562<br>5.23 | ณ<br>3 ผลลัพธ์<br><mark>ชื่อ - นามสกุด</mark><br>มางสาวเกษร เพียรพยูม<br>กอบ DL-ICT<br>มางสาวเกษร เพียรพยูม<br>กอบ DL-ICT | <mark>ส์ออุปกรณ์</mark><br>Dell Vostro15<br>DELL | ปัญหา / งาน<br>ดันหา พถั ไม่เจอะ<br>เชื้อมต่ออิหเทอร์เน็ตไปได้ ทำไห้อ่<br>ปรี้หวานออนใดปไปได้ | แจ้งซ่อม ( ) รอดรวจส<br>สาเหตุ / รีธีแกไซ<br>อ | สอบ 3 ดังช่อม/เคลม (0 รออบุมั<br>งได้ระยิแการ<br>นางสาว เกษร เพียรหนูน<br>นางสาว เกษร เพียรหนูน | เสียข้อม 🕦 ดำเนิน<br>สถานะ<br>รอตรวจสอบ<br>รอตรวจสอบ | unns () ดำเร็จ ()<br>รายคะเอียด<br>ไข่ รายคะเอียด<br>ไข่ รายคะเอียด |  |

1.5 เมื่อเลือก แจ้งปัญหา ระบบแสดงหน้าระบบ ให้กรอกข้อมูลให้ครบถ้วน ตามสภาพปัญหาที่ต้องการ แล้วคลิก บันทึก

| าอดกัย   support.nst3.go.th/application/index.p | hp?r=user-request%2Fform-request                                                                                              |                                        |                  |                                 |
|-------------------------------------------------|----------------------------------------------------------------------------------------------------|----------------------------------------|------------------|---------------------------------|
| 👸 http://www.nst3.go 💧 SILLAPA.NET              | S group69 U https://wifi.nst3.go                                                                                              | f Facebook - เข้าสูระบ 💉 http://gg.gg/ | 😌 ซ่อมคอมออนไลน์ | ดันหาหมายเลขโทรศัพท์            |
| 🔜 <b>แจ้งงานICT</b> 🗮 แจ้งปัญหา / งานซ่อม       |                                                                                                    |                                        |                  | 👤 User (นางสาวเกษร เพีชรหนุน) 👻 |
|                                                 | แจ้งปัญหา / งานซ่อม                                                                                                    |                                        |                  |                                 |
|                                                 | รัมที่แจ้ง<br>2019-10-04 13:05:07<br>ชื่ออุปกรณ์<br>NST3-NB-0001 - Dell Vostro<br>นีญหา / งาน<br>เชื่อมต่ออินเพอร์เน็ต ไม่ได้ | 15 ×                                   |                  |                                 |
|                                                 | เบอร์ติดต่อ<br>0858892956<br>ไฟล์แบบ<br>เลือกไฟล์ ไม่ได้เลือกไฟล์ใด                                                           | Hີ ນັນອີກ 🗙 ມາເຮົ                      | àn               |                                 |

### 1.6 ระบบจะแสดงผลลัพธ์ รายการแจ้งซ่อม

| ງດະ                | าัย   support.ns                                                                                                    | t3.go.th/application/inde                                                                                                    | x.php?r=user-req                                                 | uest%2Findex                                                                                                    |                                                |                                                                                                    |                                                                         |                                                             |
|--------------------|----------------------------------------------------------------------------------------------------|----------------------------------------------------------------------------------------------------|------------------------------------------------------------------|----------------------------------------------------------------------------------------------------|------------------------------------------------|----------------------------------------------------------------------------------------------------|-------------------------------------------------------------------------|-------------------------------------------------------------|
|                    | 8 http://www.r                                                                                                    | nst3.go 💧 SILLAPA.NET                                                                                                    | 🚱 group69                                                        | U https://wifi.nst3.go 🗗 Faceb                                                                                                    | book - เข้าสู่ระบ 🎺 htt                        | :p://gg.gg/ 🔇 ซ่อมคอมออนไลน์ 🧲                                                                     | ด้นหาหมายเลขโทรศ์                                                       | ัพท์                                                        |
|                    | แจ้งงานICT                                                                                                    | 🛢 แจ้งปัญหา / งานซ่อม                                                                                                    |                                                                  |                                                                                                    |                                                |                                                                                                    | 👤 User (นางส                                                            | าวเกษร เพ็ชรหนูน                                            |
| đ                  | าเร็จ! บันทึกข้อมูลข                                                                                                    | <b>เองคุณเรียบร้อยแล</b> ้ว                                                                                                    |                                                                  |                                                                                                    |                                                |                                                                                                    |                                                                         | >                                                           |
| 2                  | รายการแจ้งบํ                                                                                                    | ไญหา / งานซ่อม                                                                                                    |                                                                  |                                                                                                    |                                                |                                                                                                    |                                                                         |                                                             |
|                    |                                                                                                    |                                                                                                    |                                                                  |                                                                                                    |                                                |                                                                                                    |                                                                         |                                                             |
| 16                 | • แจ้งปัญหา / งานซ่ะ<br>เง 1 ถึง 4 จาก 4<br>วันที่แจ้ง                                                                                        | อม<br>1 ผถลัพธ์<br>ชื่อ - นามศกุล                                                                                                    | ชื่ออุปกรณ์                                                      | ปัญหา / งาน                                                                                                    | แจ้งช่อม <b>1</b> รอดรวจส<br>สาเหด / วิธีแก้ไข | อบ 3 ส่งช่อม/เคลม () รออนุมั<br>ผู้ดำเนินการ                                                       | ัติซ่อม 🕕 ดำเนิน<br>สถานะ                                               | เการ () สำเร็จ<br>รายละเอียด                                |
| +<br>1             | <b>แจ้งปัญหา / งานช่อ</b><br>เง <b>1 ถึง 4 จาก 4</b><br><mark>วันที่แจ้ง</mark><br>04 ต.ค. 2562<br>13:05                                      | อม<br>≰ ผลลัพษร์<br>ชื่อ - นามสกุล<br>นางสาวเกษร เพียรหบูม<br>กล⊎ DL-ICT                                                              | <mark>ชื่ออุปกรณ์</mark><br>Dell Vostro15                        | <u>ปญหา/งาน</u><br>เชื่อมต่ออินเทอร์เน็ต ไม่ได้                                                                                                  | แจ้งซ่อม 1 รอดรวจส<br>สาเหตุ / วิธีแก้ไข       | อบ (3) ส่งช่อม/เคลม (0) รออนุมั<br>ผู้สำเนินการ                                                    | (ดีช่อม () ดำเนิน<br>สถานะ<br>แจ้งช่อม                                  | เการ 🕕 สำเร็จ<br>รายละเอียด<br>🖿 รายละเอีย                  |
| +<br>៧៨<br>1       | <b>แจ้งปัญหา / งานซ่อ</b><br><b>กับ ที่ ถึง 4 จาก 4</b><br><b>วันที่แจ้ง</b><br>04 ค.ค. 2562<br>13:05<br>04 ค.ค. 2562<br>05:47                | อม<br><b>4 ผลลัพธ์</b><br><mark>ชื่อ - นามสกุด</mark><br>มางสาวเกษร เพียรหนูน<br>กลุ่ม DL-ICT<br>นางสาวเกษร เพียรหนูน<br>กลุ่ม DL-ICT | <mark>ชื่ออุปกรณ์</mark><br>Dell Vostro15<br>Dell Vostro15       | <mark>ปัญหา/งาน</mark><br>เชื่อมต่ออินเทอร์เน็ต ไม่ใต้<br>ต้นหา wifi ไม่เจอะ                                                                     | แจ้งช่อม 🕕 รอดรวจส<br>สาเหตุ / วิธีแก้ไข       | อบ (3) สิ่งช่อม/เคลม (0) รออนุมั<br>ผู้สำเนินการ<br>นางสาว เกษร เพียรหยูน                          | (ดีซ่อม <b>()</b> ดำเนิน<br><mark>สถานะ</mark><br>แจ้งซ่อม<br>รอตรวจสอบ | เการ (0) สำเร็จ<br>รายละเอีย<br>รายละเอีย                   |
| +<br>សុខ<br>រ<br>រ | นจังโญหา / งานช่ง<br><b>ราย 1 ถึง 4 จาก 4</b><br><b>รับที่แจ้ง</b><br>04 ค.ค. 2562<br>13:05<br>04 ค.ค. 2562<br>05:47<br>04 ค.ค. 2562<br>05:23 | รม<br>4 ผลลัพซ์<br>2 มีอ - นามสกุล<br>นางสาวเกษร เพียรหนูน<br>กลุ่ม DL-ICT<br>มางสาวเกษร เพียรหนูน<br>กลุ่ม DL-ICT                    | <mark>ส์อาปกรณ์</mark><br>Dell Vostro15<br>Dell Vostro15<br>DELL | <mark>ปัญหา / งาน</mark><br>เนื้อมต่ออินเทอร์เน็ต ไม่ได้<br>ดันหา wifi ไม่เจอะ<br>เนื้อมต่ออินเทอร์เน็ตไม่ได้ ทำให้สั่ง<br>ปรี้นงานออนไลน์ไม่ได้ | แจ้งข่อม (1) รอดรวจส<br>สาเหตุ / วิธีแก้ไข     | อบ (3) สิ่งช่อม/เคลม (0) รออนุมั<br>ผู้สำเนินการ<br>นางสาว เกษร เพ็ชรหยูน<br>นางสาว เกษร เพ็ชรหยูน | ดีช่อม () ดำเนิน<br>สถานะ<br>แจ้งช่อม<br>รอตรวจสอบ<br>รอตรวจสอบ         | เการ (0) สำเร็จ<br>รายละเอียด<br>■ รายละเอีย<br>■ รายละเอีย |

1.7 ระบบจะส่งผลลัพธ์เข้ามือถือผู้ดูแลระบบ เพื่อดำเนินการแก้ไช และ ซ่อมบำรุงให้ต่อไป

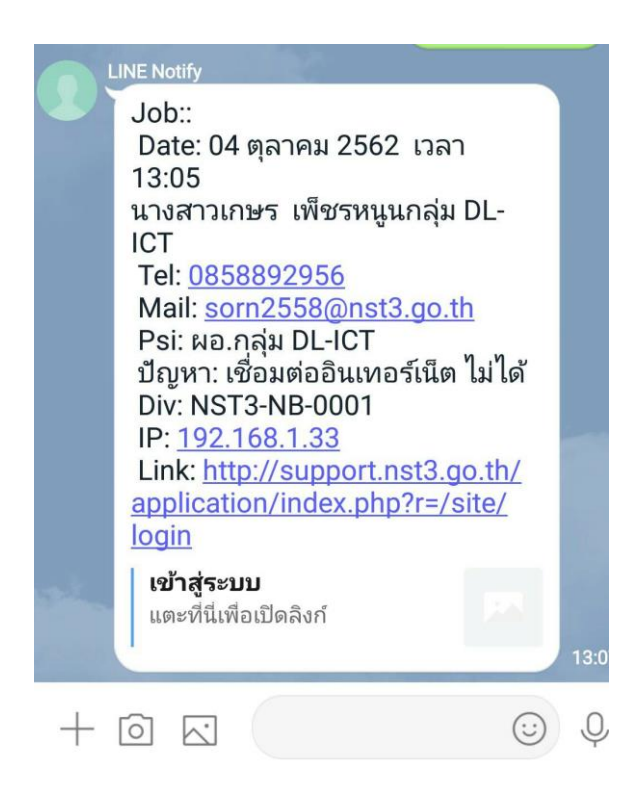

 1.8 ผู้ใช้สามารถเลือกตรวจสอบ ที่เมนูอื่นได้ด้วย เช่น รอตรวจสอบ , ส่งซ่อม/ส่งเครม , รออนุมัติซ่อม , ดำเนินการ , และ สำเร็จ ได้ตามที่ต้องการตรวจสอบความก้าวหน้าในการแจ้งซ่อม แต่ละครั้ง
 1.9 ผู้ใช้สามารถเข้าใช้งานผ่าน QR-Code ด้านล่าง ได้อีกช่องทางหนึ่ง

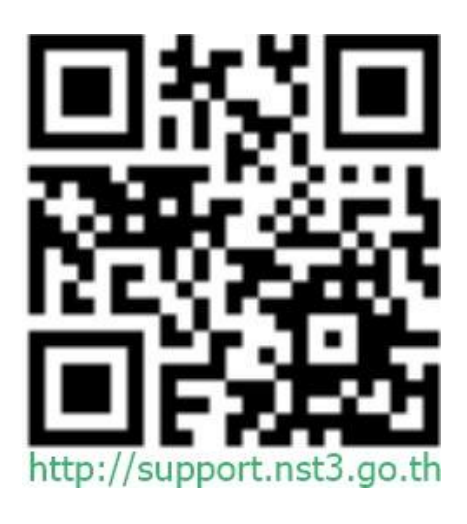

\*\*\*\*\*\*\*\*

### คู่มือการใช้ระบบเงินเดือนออนไลน์

### สำหรับข้าราชการครูและบุคลากรทางการศึกษา

 เข้าระบบเงินเดือนออนไลน์ ที่เว็บไซต์ <u>http://salary.nst3.go.th/ หรือ</u> หน้าเว็บไซต์ สพป.นครศรีธรรมราช เขต 3 ที่ <u>http://www.nst3.go.th/</u>

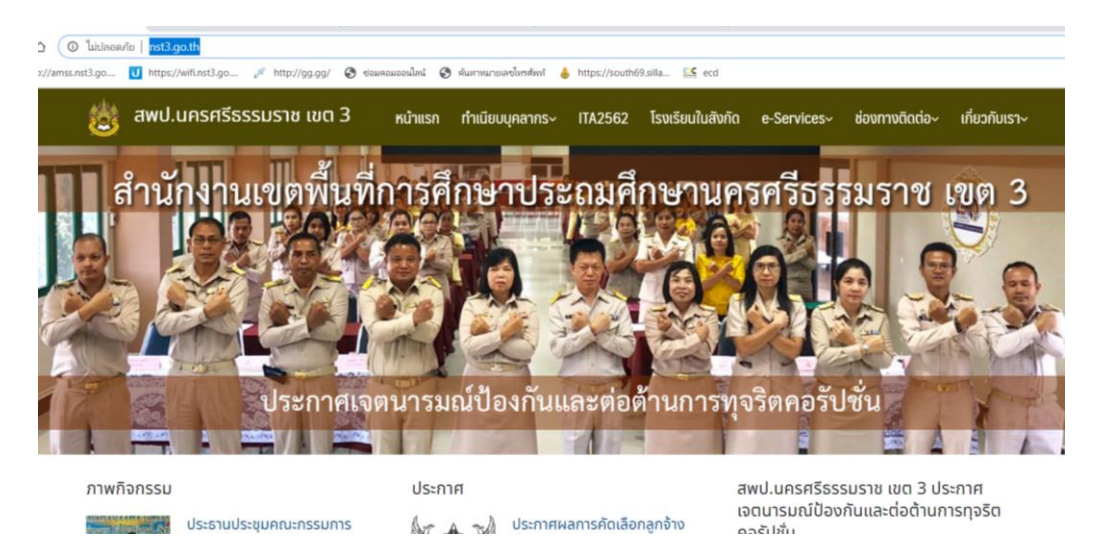

2. เลือกที่ เมนู สลิปเงินเดือนออนไลน์

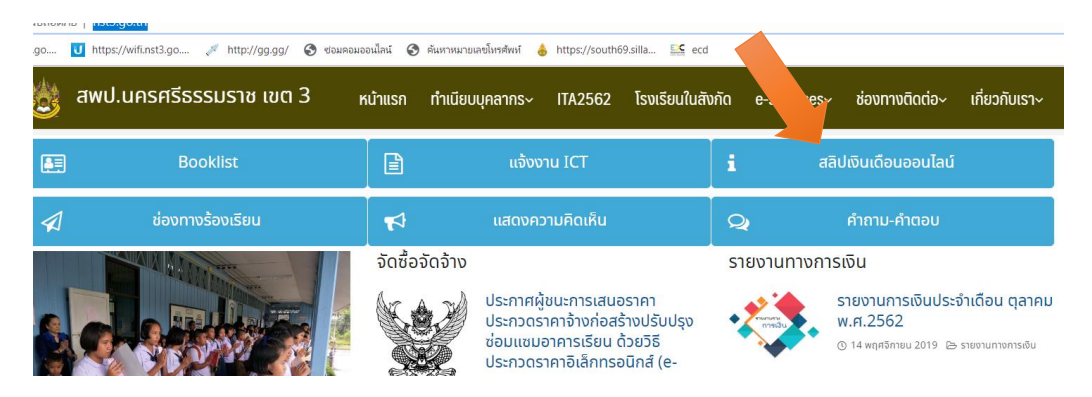

3. เลือกที่ เมนู เลือกรายการเงินเดือน

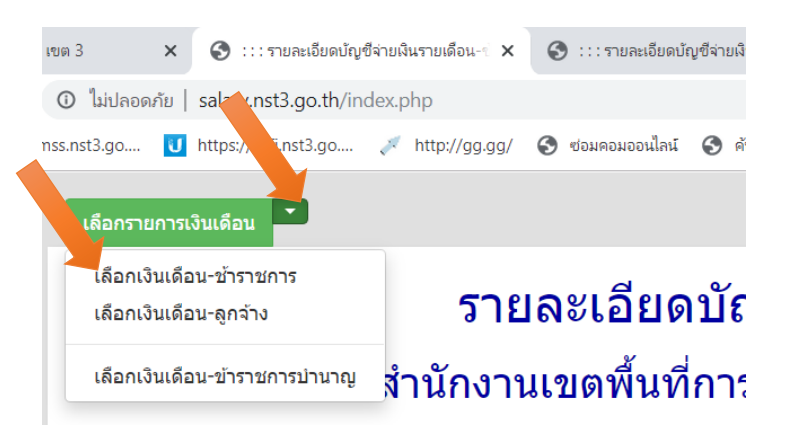

ติดตั้งระบบ โดย....น.ส.เกษร เพ็ชรหนูน นักวิเคราะห์นโยบายและแผน นายศิลาเพชร คำภูเมือง นักวิชาการคอมพิวเตอร์ กลุ่ม DL-ICT

4. เข้าระบบโดยการกรอก เลข 13 หลัก เลือกเลขบัญชีธนาคาร เลือก เดือนที่ต้องการ เลือก ส่งข้อมูล

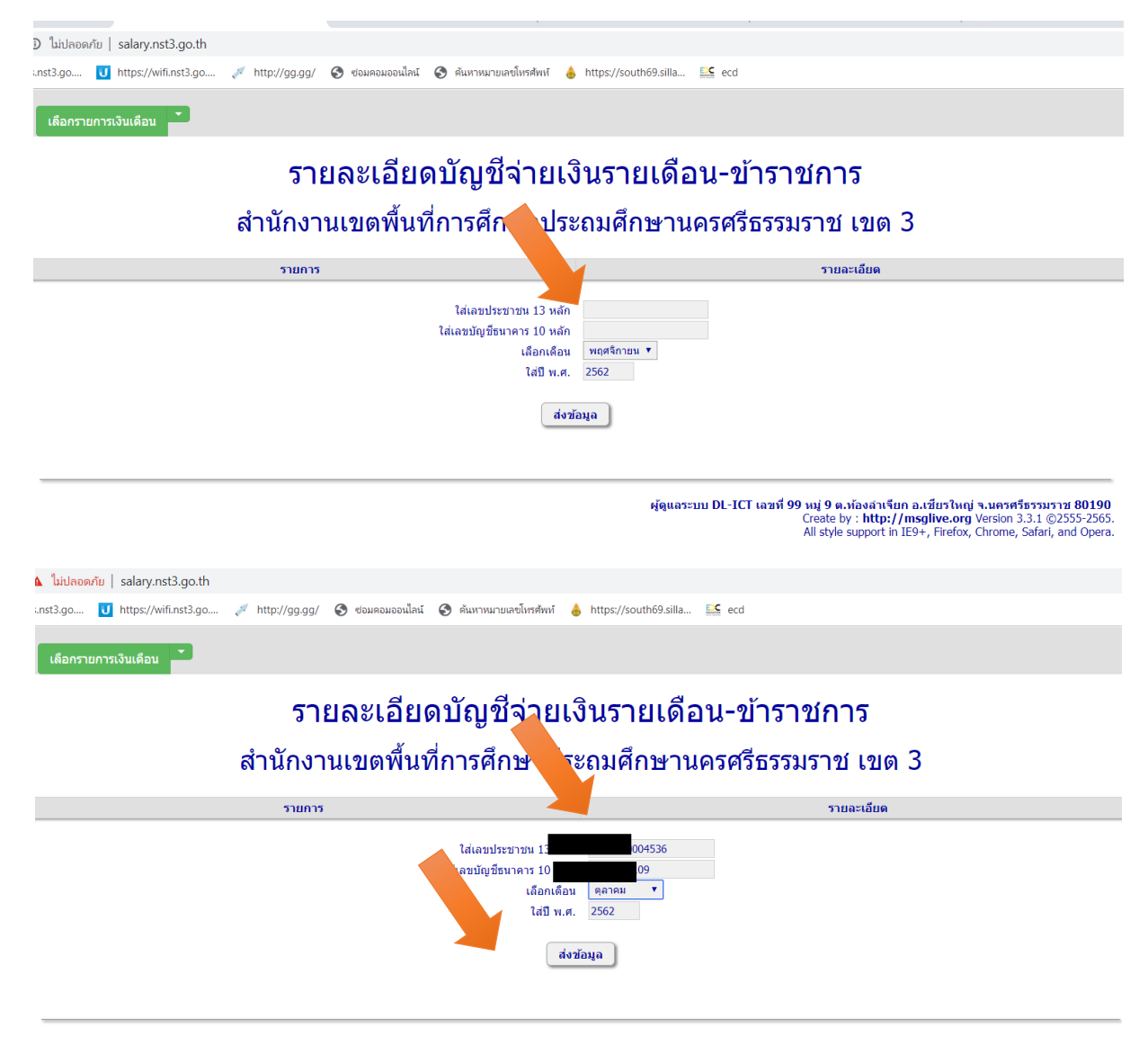

ผู้ดูแลระบบ DL-ICT เลขที่ 99 หมู่ 9 ต.ห้องลำเรียก อ.เชียรใหญ่ จ.นครศรีธรรมราช 80190 Create by ∶ http://msglive.org Version 3.3.1 ©2555-2565. All style support in IE9+, Firefox, Chrome, Safari, and Opera.

### 5. ระบบจะแสดงผลของรายละเอียดบัญชีจ่ายเงินเดือน ข้าราชการ

| 0 luluaowiu   salary.nst3.go.th/index.php                  |                                                          |       |                  |          |  |  |  |  |
|------------------------------------------------------------|----------------------------------------------------------|-------|------------------|----------|--|--|--|--|
| s.nst3.go 🔃 https://wifi.nst3.go 🎺 http://gg.gg/ 📀 ซ่อมดอม | ออนไลน์ 📀 ศันหาหมายเลขโพรศัพท์ 💧 https://south69.silla 🔛 | ecd   |                  |          |  |  |  |  |
| เลือกรายการเงินเดือน                                       |                                                          |       |                  |          |  |  |  |  |
| รายละเอี                                                   | รายละเอียดบัญชีจ่ายเงินรายเดือน-ข้าราชการ                |       |                  |          |  |  |  |  |
| สำนักงานเขตพื้นที่การศึกษาประถมศึกษานครศรีธรรมราช เขต 3    |                                                          |       |                  |          |  |  |  |  |
|                                                            | <mark>หน่วย</mark> สำนักงาน                              |       |                  |          |  |  |  |  |
|                                                            | เดือน ดุลาคม 🔹 พ.ศ. 2562 <b>เรียกดูใหม่</b>              |       |                  |          |  |  |  |  |
|                                                            | ชื่อ - นามสกุล : น.ส.เกษร เพีชรหบูน                      |       |                  |          |  |  |  |  |
| รายการรับ                                                  |                                                          | รายกา | รจำย             |          |  |  |  |  |
| เงินเดือน 38,740.00                                        | ภาษี 2:                                                  | 54.72 | หักสะสมกบข./กสจ. | 1,162.20 |  |  |  |  |
| วิทยฐานะ                                                   | เงินสะสม                                                 |       | តើបទចូររុតទ      |          |  |  |  |  |
| คำตอบแทน                                                   | ชพค. 6:                                                  | 14.00 | ວວມເຫັນຄນນ.      |          |  |  |  |  |
| W.A.S.                                                     | ชพส.                                                     |       | อื่นๆ            |          |  |  |  |  |
| เดิมขึ้น                                                   | สงเคราะห์                                                |       |                  |          |  |  |  |  |
| การศึกษาบุตร                                               | กรมบังคับคดี                                             |       |                  |          |  |  |  |  |
| ด่าเข่าบ้าน                                                | กมศ.48001                                                |       |                  |          |  |  |  |  |
| เงินเดือนตกเบิก                                            | กรอ.48002                                                |       |                  |          |  |  |  |  |
| วิทยฐานะตกเบิก                                             | สหกรณ์ออมทรัพย์ 16,9                                     | 34.23 |                  |          |  |  |  |  |
| เงินอื่น ๆ                                                 | ออมสิน                                                   |       |                  |          |  |  |  |  |
| เงินตกเม็ก                                                 | อาคารสงเคราะห์                                           |       |                  |          |  |  |  |  |
|                                                            | ธกส.สาขาเขียรไหญ่                                        |       |                  |          |  |  |  |  |
|                                                            | ธนาคารกรุงไทย                                            |       |                  |          |  |  |  |  |
|                                                            | เอไอเอ 29                                                | 90.00 |                  |          |  |  |  |  |
|                                                            | ไทยสมุทรประกันชีวิต                                      |       |                  |          |  |  |  |  |
|                                                            | <u>ขพค.ย้อนหลัง</u>                                      |       |                  |          |  |  |  |  |
|                                                            |                                                          |       |                  |          |  |  |  |  |

### 6. เลือก สั่งพิมพ์สลิป เงินเดือน

| بالاحد فبدر بالاحداد المتقادين | Constant and the           |                                |                                |                                                                             |                                                  |
|--------------------------------|----------------------------|--------------------------------|--------------------------------|-----------------------------------------------------------------------------|--------------------------------------------------|
| เมบลอดภย   salary.nst3.go.tn/  | Index.pnp                  |                                |                                |                                                                             |                                                  |
| st3.go 🚺 https://wifi.nst3.go  | 🂉 http://gg.gg/ 🔇 ซ่อมดอมเ | วอนไลน์ 🔇 ด้นหาหมายเลขโทรศัพท์ | 💧 https://south69.silla 🔛 ecd  |                                                                             |                                                  |
| เด็มขั้น                       |                            | สงเคราะห์                      |                                |                                                                             |                                                  |
| การศึกษาบุตร                   |                            | กรมบังคับคดี                   |                                |                                                                             |                                                  |
| ด่าเข่าบ้าน                    |                            | กยศ.48001                      |                                |                                                                             |                                                  |
| เงินเดือนตกเบิก                |                            | กรอ.48002                      |                                |                                                                             |                                                  |
| วิทยฐานะตกเบิก                 |                            | สหกรณ์ออมทรัพย์                | 16,934.23                      |                                                                             |                                                  |
| เงินอื่น ๆ                     |                            | ออมสิน                         |                                |                                                                             |                                                  |
| เงินตกเบิก                     |                            | อาคารสงเคราะห์                 |                                |                                                                             |                                                  |
|                                |                            | ธกส.สาขาเขียรใหญ่              |                                |                                                                             |                                                  |
|                                |                            | ธนาคารกรุงไทย                  |                                |                                                                             |                                                  |
|                                |                            | เอไอเอ                         | 290.00                         |                                                                             |                                                  |
|                                |                            | ไทยสมุทรประกันชีวิต            |                                |                                                                             |                                                  |
|                                |                            | ชพค.ย้อนหลัง                   |                                |                                                                             |                                                  |
|                                |                            | ชพส.ย้อนหลัง                   |                                |                                                                             |                                                  |
| รวมรายรับ                      | 38,740.00                  |                                | รวมรายจ่าย                     |                                                                             | 19,255.15                                        |
| วันที่จ่าย : 28 ตุลาคม 2562    |                            |                                |                                | ยอดคงเหลือโอนเข้าบัญชี                                                      | 19,484.85                                        |
|                                |                            | กลับไปหน้าหลัก                 | พิมพัสลิ้ป                     |                                                                             |                                                  |
|                                |                            |                                | , <u> </u>                     |                                                                             |                                                  |
|                                |                            | รายการหนังสือรับ               | รองภาษีหัก ณ ที่จ่าย           |                                                                             |                                                  |
|                                |                            | * * * ยังไม่มีรายการหนังสื     | อรับรองภาษีหัก ณ ที่จ่าย * * * |                                                                             |                                                  |
|                                |                            |                                |                                |                                                                             |                                                  |
|                                |                            |                                |                                |                                                                             |                                                  |
|                                |                            |                                |                                |                                                                             |                                                  |
|                                |                            |                                |                                |                                                                             |                                                  |
|                                |                            |                                |                                |                                                                             |                                                  |
|                                |                            |                                | ผู้ดูแลระบบ DL-ICT เลว         | เที่ 99 หมู่ 9 ต.ท้องลำเจียก อ.เชียรใหญ่ จ                                  | .นครศรีธรรมราช 8019                              |
|                                |                            |                                |                                | Create by : http://msglive.org Ve<br>All style support in IE9+, Firefox. Ch | ersion 3.3.1 ©2555-250<br>hrome, Safari, and Ope |
|                                |                            |                                |                                |                                                                             | ,,                                               |

>>> จบขั้นตอนการใช้ระบบเงินเดือนออนไลน์ <<<

ติดตั้งระบบ โดย....น.ส.เกษร เพ็ชรหนูน นักวิเคราะห์นโยบายและแผน นายศิลาเพชร คำภูเมือง นักวิชาการคอมพิวเตอร์ กลุ่ม DL-ICT

# คู่มือระบบการลงเวลาปฏิบัติราชการ บทบาทผู้ใช้งานระบบการลงเวลาปฏิบัติราชการ

1.ระบบการลงเวลาปฏิบัติราชการ จากทำงานที่บ้าน หรือ ทำงานที่สำนักงาน โดนเข้าระบบ หน้าเว็บ ระบบการลงเวลาปฏิบัติราชการ <u>http://amss.nst3.go.th/ กรอก</u> Username และ Password โดยใช้ Username เป็นเลข 13 หลัก ส่วน Password ใช้ตามที่ได้แจ้งให้แล้ว

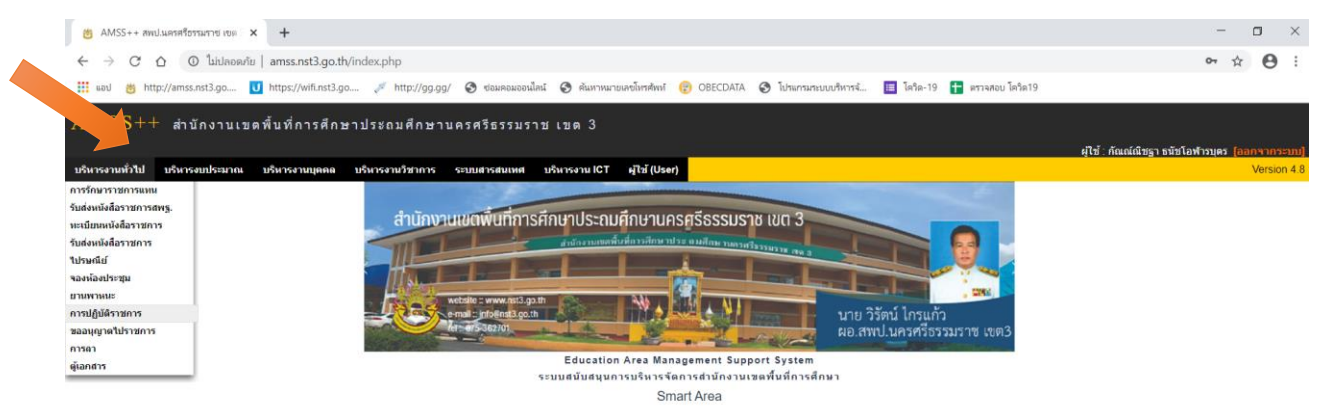

2. บุคลากร สามารถเลือกลงเวลาปฏิบัติราชการ เช่น ทำงานที่บ้านหรือทำงานที่สำนักงาน โดยเลือก เช็ค ตาม เมนูด้านล่าง

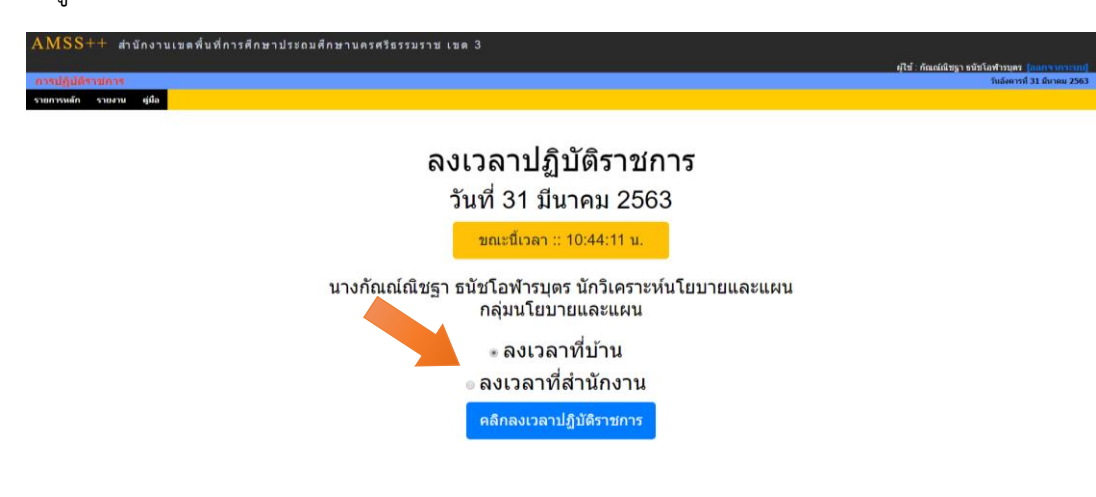

3. คลิก กลับหน้าหลัก

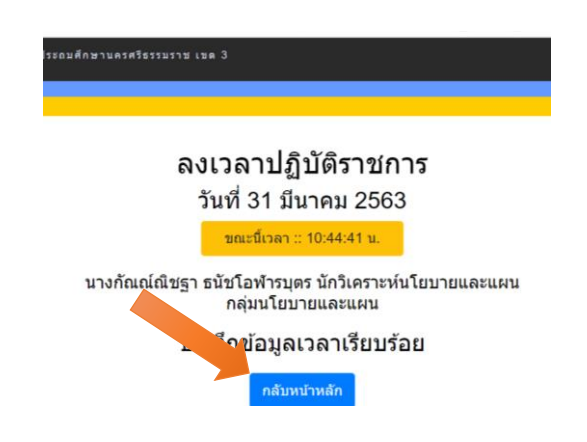

4. บุคลากร สารมารถ ตรวจสอบตัวเอง ได้ว่าระบบได้บันทึกข้อมูลเรียบร้อยแล้ว โดยคลิกไปที่เมนู รายงาน สรุป มาปฏิบัติรายการรายวัน หรือ สรุปมาปฏิบัติราชการรายเดือน

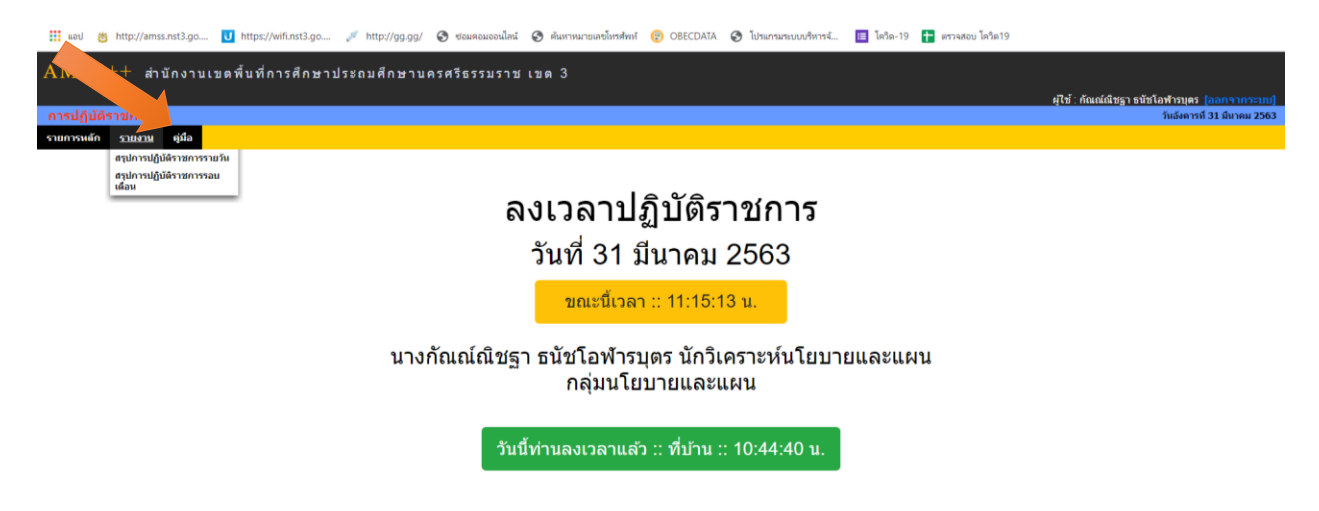

#### 5. สรุปจะแสดงผลการมาปฏิบัติราชการรายงาน<mark>รายวัน</mark> (ตัวอย่าง)

| and                          | ม้ตีราชการ                                                                                                    |                                                                                                    |                                                                                       |                                                                         |                                      |          |           |            |            | ผู้ไข้ : กัณณ์ณีข | ชฐา ธนัชโอท | กรมุตร <mark>(ออ</mark> | เกลากระ<br>มีนาคม 2 |
|------------------------------|----------------------------------------------------------------------------------------------------|----------------------------------------------------------------------------------------------------|---------------------------------------------------------------------------------------|-------------------------------------------------------------------------|--------------------------------------|----------|-----------|------------|------------|-------------------|-------------|-------------------------|---------------------|
| แการเ                        | หลัก รายงาน คู่มือ                                                                                                    |                                                                                                    |                                                                                       |                                                                         |                                      |          |           |            |            |                   |             |                         |                     |
|                              |                                                                                                    |                                                                                                    | การปฏิบัติราชการ วันอัง                                                               | งคารที่ 31 เดือน                                                        | มีนาคม พ.ศ                           | 1.2563   | 2000 - 00 |            |            |                   | เลือ        | กวันที่ 31-0            | 3-2020              |
|                              | 90                                                                                                    | ต่าแหน่ง                                                                                                    | สถานะ                                                                                 | เวลา                                                                    | มา                                   | ไปราชการ | ดาปวย     | ลาก็จ      | ลาพักผ่อน  | ลาคลอด            | ลาอีนๆ      | มาสาย                   | ไม่มา               |
| ที่                          | มาริตรา แต่ร่วมมาส์                                                                                                    | (1/2012/00/2012/01/10)                                                                                                    | 10 A / D /D /D D A A A A A A A                                                        | 10.66.20.84                                                             |                                      |          |           |            |            |                   |             |                         |                     |
| ที่<br>1<br>2                | มางจิตรา แกล้วทนงค์<br>หางกัฒณ์เพียรา ธนัยโอเช้ารบคร                                                                                | ผู้อำนวยการกลุ่ม<br>นักวิเตราะห์นโยบายและแผน                                                                                  | ลงเวลาที่บ้าน                                                                         | 10:55:20 u<br>10:44:40 u                                                | 11                                   |          |           |            |            |                   |             |                         |                     |
| ที่<br>1<br>2<br>3           | มางจิตรา แกล้วทนงศ์<br>นางกัณณ์เณียฐา ธนัยโอฟ้ารบุตร<br>นางสาวมณฑ์รา สรีสวรรณ์                                                      | ผู้อำนวยการกลุ่ม<br>นักวิเตราะห์นโยบายและแผน<br>เจ้าหน้าที่ธรการ                                                              | ลงเวลาทบาน<br>ลงเวลาที่บ้าน<br>ลงเวลาที่บ้าน                                          | 10:55:20 u<br>10:44:40 u<br>10:56:24 u                                  | มา                                   |          |           |            |            |                   |             |                         |                     |
| 1<br>2<br>3<br>4             | มางจิตรา แกล้วทางงศ์<br>นางกัณณ์เณิชฐา ธนิขโอฟ้ารบุตร<br>นางสาวมณฑิรา ศรีสุวรรณ์<br>นางสาวมณฑิรา เพียรหนุน                          | ผู้อำนวยการกลุ่ม<br>นักวิเคราะห์นโยบายและแผน<br>เจ้าหน้าที่ธุรการ<br>ผู้อำนวยการกลุ่ม                                         | ลงเวลาทบาน<br>ลงเวลาที่บ้าน<br>ลงเวลาที่บ้าน<br>ลงเวลาที่บ้าน                         | 10:55:20 u<br>10:44:40 u<br>10:56:24 u<br>10:35:18 u                    | มา<br>มา<br>มา                       |          |           |            |            |                   |             |                         |                     |
| ที่<br>1<br>2<br>3<br>4<br>5 | นางจิตรา แกล้วทนงศ์<br>นางกัณณ์เณียฐา ขมัยโอท้ารบุตร<br>นางสาวมณฑ์รา ศรีสุวรรณ์<br>นางสาวเกษร เพียรพบูน<br>นายศีลาเพียร ศาภูเป้อง   | ผู้อำนวยการกลุ่ม<br>นักวิเคราะห์นโยบายและแผน<br>เจ้าหน้าที่ธุรการ<br>ผู้อำนวยการกลุ่ม<br>นักวิชาการคอมพิวเตอร์                | ลงเวลาทบาน<br>ลงเวลาที่บ้าน<br>ลงเวลาที่บ้าน<br>ลงเวลาที่บ้าน<br>ลงเวลาที่สำนักงาน    | 10:55:20 u<br>10:44:40 u<br>10:56:24 u<br>10:35:18 u<br>10:19:48 u      | มา<br>มา<br>มา<br>มา<br>มา           |          |           |            |            |                   |             |                         |                     |
| ที่<br>1<br>2<br>3<br>4<br>5 | มางริตรา แกล่วทนงศ์<br>นางกัณณณ์เสียฐา ธนับใอฟ้ารบุตร<br>นางสาวมณฑรา ศรีสุวรรณ์<br>นางสาวเกษร เพียรพบุน<br>นายศิลาเพียร คำภูเมือง   | ผู้อำนวยการกลุ่ม<br>นักวิเตราะห์นโยบายและแผน<br>เจ้าหน้าที่ธุรกร<br>ผู้อำนวยการกลุ่ม<br>นักวิชาการคอมพิวเตอร์<br>รวม          | ลงเวลาที่บ้าน<br>ลงเวลาที่บ้าน<br>คงเวลาที่บ้าน<br>คงเวลาที่บ้าน<br>ลงเวลาที่สำนักงาน | 10:55:20 u<br>10:44:40 u<br>10:56:24 u<br>10:35:18 u<br>10:19:48 u      | มา<br>มา<br>มา<br>มา<br>มา<br>5      | 0        | 0         | 0          | 0          | 0                 | 0           | 0                       | 0                   |
| ที่<br>1<br>2<br>3<br>4<br>5 | นางจิตรา แกล้วหนงศ์<br>นางกัณณ์เดิษฐา ขมับโอท้ารบุตร<br>นางสาวมณฑรา ศรีสุวรรณ์<br>นางสาวเประ เพื่อระหุนุน<br>นายศิลาเพียร คำภูเมือง | ผู้อำนวยการกลุ่ม<br>นักวิเคราะห์นโยบยายและแผน<br>เจ้าหน่างชี้ธุรการ<br>ผู้อำนวยการกลุ่ม<br>นักวิชาการคอมที่วเตอร์<br>รวม<br>% | ลงเวลาทับาน<br>ลงเวลาที่บ้าน<br>ลงเวลาที่บ้าน<br>ลงเวลาที่น้ำน<br>ลงเวลาที่สำนักงาน   | 10:55:20 u.<br>10:44:40 u.<br>10:56:24 u.<br>10:35:18 u.<br>10:19:48 u. | มา<br>มา<br>มา<br>มา<br>5<br>100.00% | 0.00%    | 0         | 0<br>0.00% | 0<br>0.00% | 0                 | 0           | 0                       | 0                   |

พัฒนาโดย ....น.ส.เกษร เพ็ชรหนูน นักวิเคราะห์นโยบายและแผน ชำนาญการ ปฏิบัติหน้าที่ ผอ.กลุ่ม DL-ICT Nst3 และ นายศิลาเพชร คำภูเมือง นักวิชาการคอมพิวเตอร์ กลุ่ม DL-ICT Nst3

#### สรุปจะแสดงผลการมาปฏิบัติราชการรายงานรายเดือน (ตัวอย่าง)

| $\leftarrow \rightarrow$ | C 🛆 🛈 ใม่ปลอดภัย   amss.nst3.go.th/index.php?option=work&task=report_2                |                                                             |                 |                  |              |               |                         | \$             | Θ:                |
|--------------------------|---------------------------------------------------------------------------------------|-------------------------------------------------------------|-----------------|------------------|--------------|---------------|-------------------------|----------------|-------------------|
| ແລນ                      | 👸 http://amss.nst3.go 🚺 https://wifi.nst3.go 💉 http://gg.gg/ 🔕 ซ่อมตอมออนไคน์ 🔇 คันหา | หมายเลขโทรศัพท์ 😰 OBECDATA 😵 โปรแกรมระบบบริหารจั 🔳 โดวิด-15 | 🤊 🚹 ตรวจสอบ โคร | โต19             |              |               |                         |                |                   |
| AMS                      | S++ สำนักงานเขตพื้นที่การศึกษาประถมศึกษานครศ7115 รุมราช เขต 3                         |                                                             |                 |                  |              |               |                         |                |                   |
|                          |                                                                                       |                                                             |                 |                  | ผู้ใช้ : กัถ | ณ์ณีชฐา เ     | ธนัชโอฬา                | รบุตร (ออก     | จากระบบ]          |
| การปฏิ                   |                                                                                       |                                                             |                 |                  |              |               | ňut                     | ังคารที่ 31 มี | มาคม <b>256</b> 3 |
| รายการพ                  | ลัก รายงาน ดูมือ                                                                      |                                                             |                 |                  |              |               |                         |                |                   |
|                          |                                                                                       | No                                                          |                 |                  |              |               |                         |                |                   |
|                          | การบฏ                                                                                 | ุบตราชการเดอนมนาคม พ.ศ.2563                                 |                 |                  |              |               |                         |                |                   |
|                          |                                                                                       |                                                             |                 |                  |              |               | ลือกเดือน               | ปี มีนาคม.2    | 563               |
| গ                        | ชื่อ                                                                                  | ตำแหน่ง                                                     | มา              | ไป<br>ราชการ ดาป | ย ลากิจ      | ลาพัก<br>ผ่อน | ลา<br>คลอด <sup>ค</sup> | าอื่นๆ มาสา    | ม ไม่มา           |
| 1                        | นายศิลาเพียร คำภูเมือง                                                                | นักวิชาการคอมพิวเตอร์                                       | 1               |                  |              |               |                         |                |                   |
| 2                        | นางสาวเกษร เพียรหมูน                                                                  | ผู้อำนวยการกลุ่ม                                            | 1               |                  |              |               |                         |                |                   |
| 3                        | นางกัณณ์ณีชฐา ธนัชโอพ้ารบุตร                                                          | นักวิเคราะห์นโยบายและแผน                                    | 1               |                  |              |               |                         |                |                   |
| 4                        | นางจิตรา แกล้วทนงค์                                                                   | ผู้อำนวยการกลุ่ม                                            | 1               |                  |              |               |                         |                |                   |
| 5                        | นางสาวมณฑิรา ศรีสุวรรณ์                                                               | เจ้าหน้าที่ธุรการ                                           | 1               |                  |              |               |                         |                |                   |
| 🍓 พิมพ์หา                | ករ                                                                                    |                                                             |                 |                  |              |               |                         |                |                   |

กรณี ลงเวลาปฏิบัติราชการ ด้วย **QR Code** 

### ระบบลงเวลาปฏิบัติราชการ WORK FROM HOME

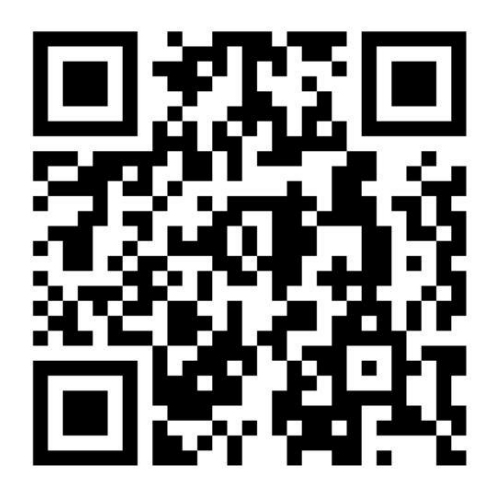

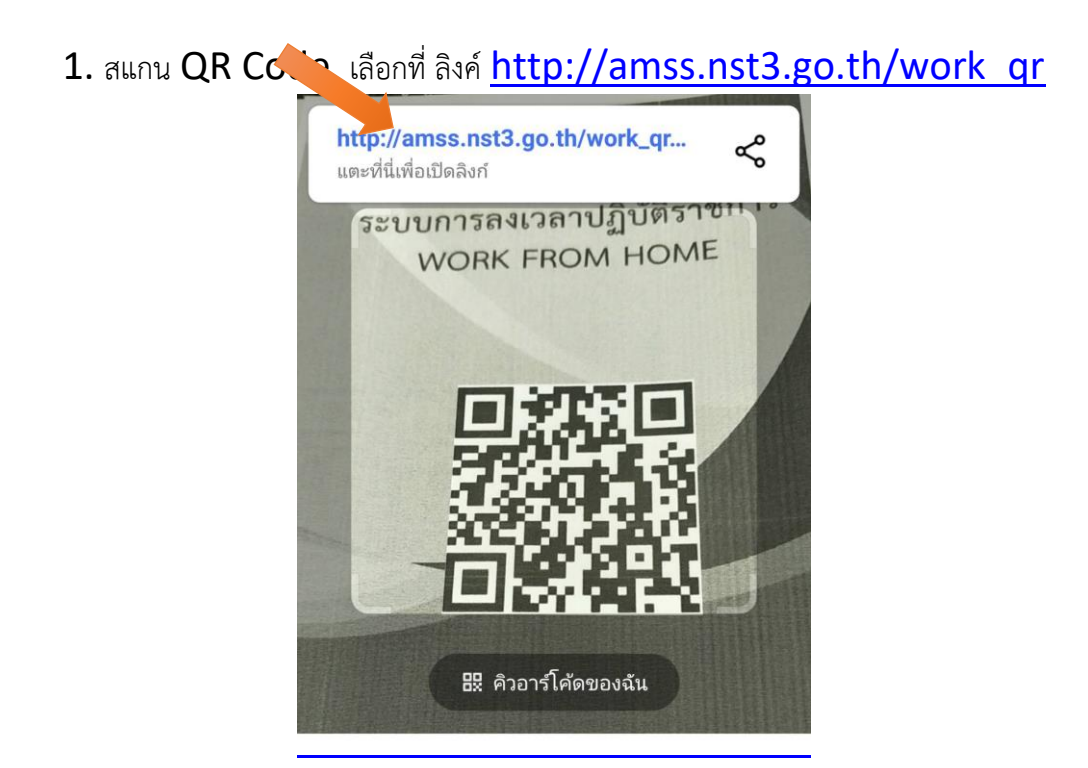

2. คลิกเลือกที่ Chrome

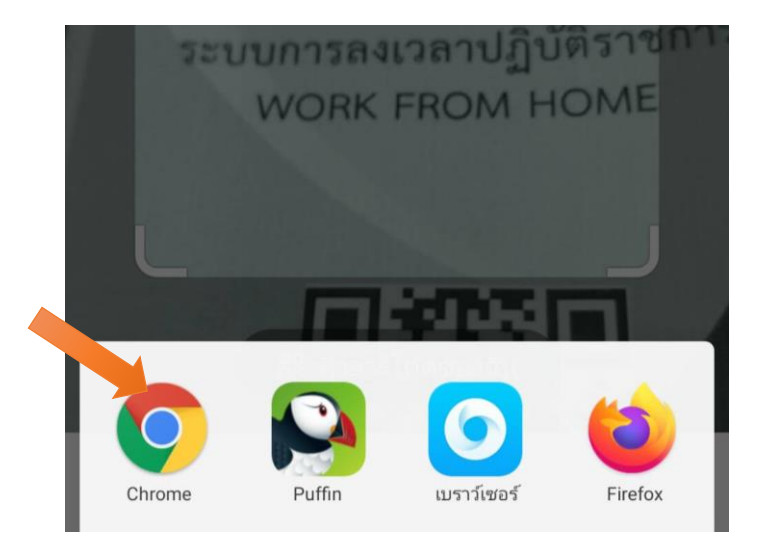

3. กรอกเลข 13 หลัก คลิก เข้าสู่ระบบ

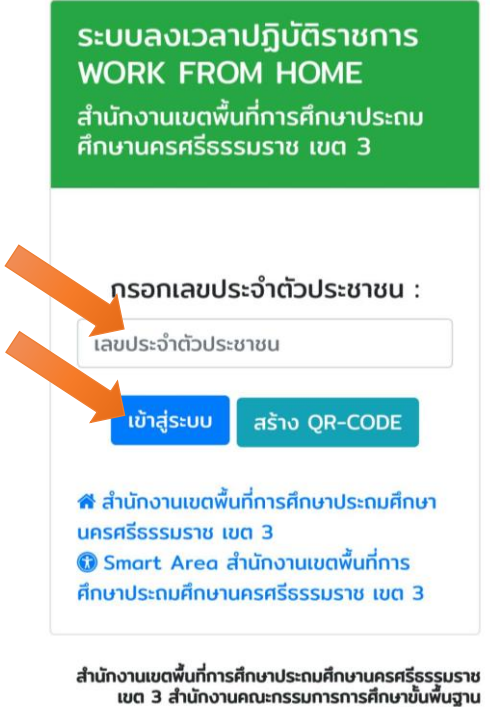

3 สานทั้งานคณะกรรมการการศึกษาขนพนฐาน กระทรวงศึกษาธิการ

4. บุคลากร สามารถเลือกลงเวลาปฏิบัติราชการได้ เช่น ทำงานที่บ้านหรือทำงานที่สำนักงาน โดยเลือก เช็ค ตาม เมนูด้านล่าง

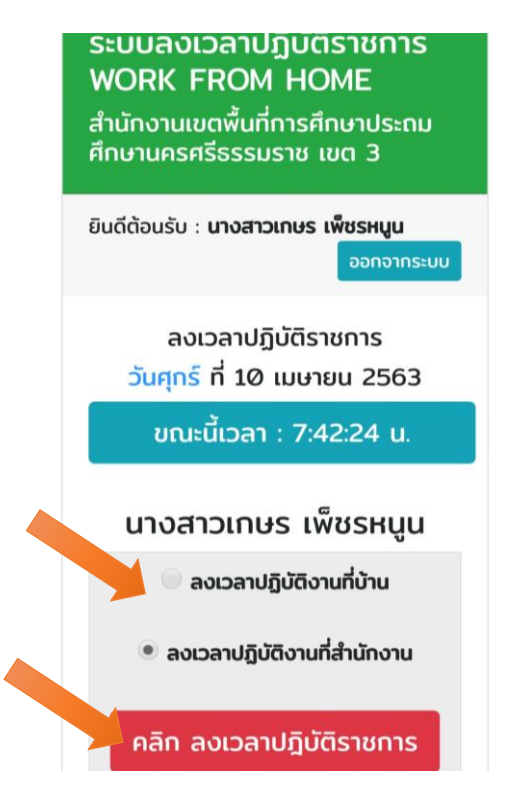

พัฒนาโดย ....น.ส.เกษร เพ็ชรหนูน นักวิเคราะห์นโยบายและแผน ชำนาญการ ปฏิบัติหน้าที่ ผอ.กลุ่ม DL-ICT Nst3 และ นายศิลาเพชร คำภูเมือง นักวิชาการคอมพิวเตอร์ กลุ่ม DL-ICT Nst3 5. ระบบ จะแสดงผลลัพธ์ตามด้านล่าง และ สามารถ คลิกเลิกปฏิบัติงาน เมื่อเจ้าหน้าที่เลิกปฏิบัติงานในวันนั้นๆ

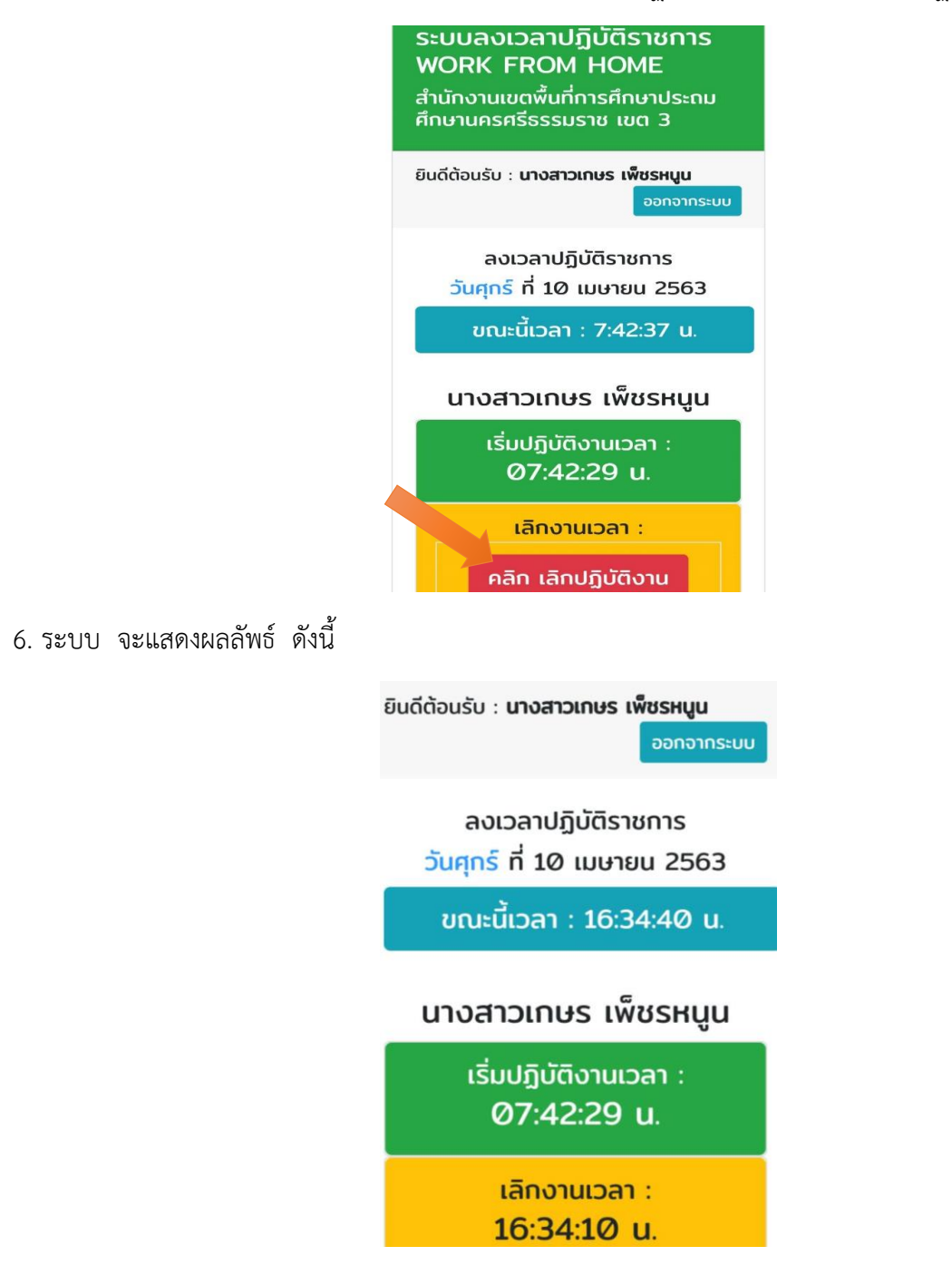

<<< จบขั้นตอนการลงเวลาปฏิบัติราชการ >>>

# คู่มือ

# การเปิดใช้งานอีเมล(E-mail) เพื่อการบริหารจัดการสถานศึกษา ภายใต้ Mail-Server@nst3.go.th

|         |                                                | Google                      |                |          |
|---------|------------------------------------------------|-----------------------------|----------------|----------|
|         | ລູ                                             | ชื่อเข้าใช้งาน              |                |          |
|         | ใช้บัง                                         | ญชี Google ของคุณ           |                |          |
|         | อีเมลหรือโทรศัพท์ —                            |                             |                |          |
|         | @nst3.go.th                                    |                             |                |          |
| и       | ากลืมอีเมล                                     |                             |                |          |
| ห<br>เข | ากไม่ใช่คอมพิวเตอร์<br>ไาใช้ ดูข้อมูลเพิ่มเติม | ัของคุณ ให้ใช้หน้าต่าง<br>เ | ส่วนตัวเพื่อลง | ชื่อ     |
| តា      | ร้างบัญชี                                      |                             | ถัดไป          |          |
| ไทย ◄   |                                                | ความช่วยเหลือ               | ส่วนบุคคล      | ข้อกำหนด |

กลุ่มส่งเสริมการศึกษาทางไกล เทคโนโลยีสารสนเทศและการสื่อสาร (DL-ICT)

สังกัดสำนักงานเขตพื้นที่การศึกษาประถมศึกษานครศรีธรรมราช เขต 3

กลุ่มส่งเสริมการศึกษาทางไกล เทคโนโลยีสารสนเทศและการสื่อสาร (DL-ICT) สำนักงานเขตพื้นที่การศึกษา ประถมศึกษานครศรีธรรมราช เขต 3 ได้จัดทำ E-mail ภายใต้ <u>Mail-Server@nst3.go.th</u> เพื่อให้โรงเรียนในสังกัด ได้ใช้งาน E-Mail เป็นกลางของโรงเรียน ในการสื่อสารและเพื่อการบริหารจัดการของโรงเรียน การเข้าใช้งานครั้งแรก ให้ทุกโรงเรียน เปลี่ยนชื่อโรงเรียน โดยเน้น ให้มีรหัส Smis อยู่หน้าชื่อโรงเรียน ตัวอย่าง เช่น ในระบบ เดิมชื่อ 80030002 80030002 ให้ เปลี่ยนเป็น 80030002 โรงเรียนชุมชนวัดท่าลิพง

# ขั้นตอนการเปลี่ยนชื่อผู้ใช้งาน

1. เข้าสู่ระบบ <u>http://www.google.co.th</u>

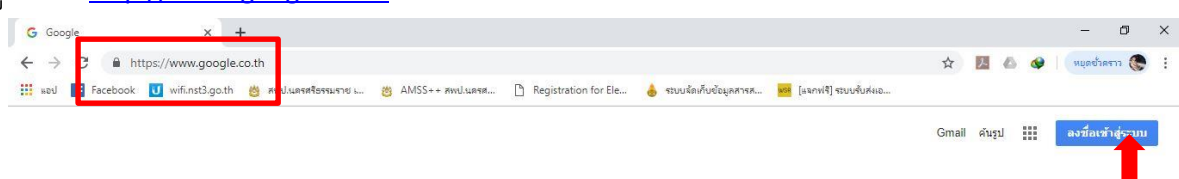

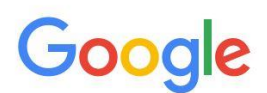

กรอกชื่ออีเมล(e-mail) ที่ได้รับจากสำนักงานเขตพื้นที่การศึกษานครศรีธรรมราช เขต 3 > คลิกถัดไป

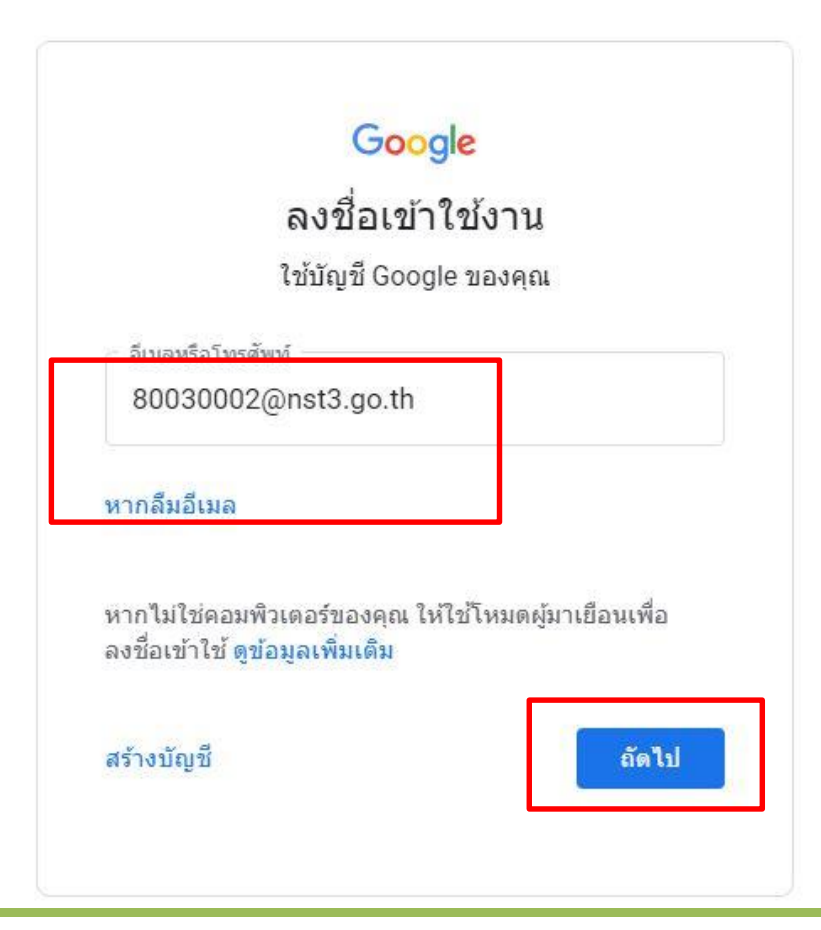

3. กรอกรหัสผ่าน(password) ครั้งแรกที่ได้รับจาก สพป.นครศรีธรรมราช เขต 3

|                              | Google                |       |
|------------------------------|-----------------------|-------|
|                              | ยินดีต้อนรับ          |       |
| (2)                          | 80030002@nst3.go.th ~ |       |
| ป้อนรหัสผ่าน —<br>           |                       | Ŕ     |
| หาก <mark>ลืมรหัสผ่าน</mark> |                       | ถัดไป |

4. อ่านคำอธิบายแล้วกด "ยอมรับ"

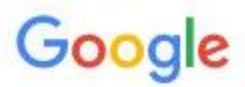

# ยินดีต้อนรับสู่บัญชีใหม่ของคุณ

| เบนกา<br>คลิก "ย<br>ยอมรับ                                    | ่งออมรบขอกา<br>ขอมรับ" <mark>ด้า</mark> นล<br>เข้อกำหนดใน                                        | หนดเฉพาะบร<br>างเพื่อแสดงว่<br>การให้บริการข                                                          | การพเทยวขอ<br>าคุณเข้าใจคำ<br>เอง Google เ                                              | ง<br>อธิบายเกี่ยวกับวิ<br>เละนโยบายความ                                                             | ธีการทำงานขะ<br>เป็นส่วนตัวขอ                                                          | งงบัญชี8003000<br>ง Google                                                                  | 12@nst3.go.th ແລ                                                                           |
|---------------------------------------------------------------|--------------------------------------------------------------------------------------------------|----------------------------------------------------------------------------------------------------|-----------------------------------------------------------------------------------------|----------------------------------------------------------------------------------------------------|----------------------------------------------------------------------------------------|---------------------------------------------------------------------------------------------|--------------------------------------------------------------------------------------------|
| หากอง<br>G Suit<br>กำหนด<br>รายการ                            | ด์กรมอบสิทธิ์<br>e ขององด์กร<br>เในการให้บริก<br>รอาจมีข้อกำห                                    | การเข้าถึงบริก<br>บริการ Goog<br>ารของ Goog<br>นดเฉพาะในก                                             | ารหลักของ (<br>le อื่นๆ ที่ผู้ดูแ<br>le และนโยบา<br>ารให้บริการ ก                       | 5 Suite ให้กับคุณ<br>.ลระบบเปิดใช้ (")<br>เยความเป็นส่วนด้<br>ารใช้บริการใดๆ ร                      | เ การใช้บริการ<br>บริการเพิ่มเติม<br>วของ Google<br>ของคุณที่ผู้ดูแ                    | เหล่านั้นจะอยู่ภา<br>") พร้อมให้คุณใช<br>นอกจากนี้ บริก<br>ลระบบอนุญาตให                    | ยใต้ข้อตกลงการใช่<br>รังานภายใต้ข้อ<br>เรเพิ่มเดิมบาง<br>งัคุณเข้าถึงได้ถือว่า             |
| เมื่อคุถ<br>ข้อมูลา<br>ส่วนตัว<br>Googl<br>บริการ:<br>คุณมั่น | เใช้บริการ Go<br>ก็คุณเก็บไว้กับ<br>ขององค์กรขอ<br>e รวมถึงอีเมล<br>ของ Gogle แ<br>ใจว่าคุณกำลัง | ogle ผู้ดูแลระ<br>เบัญชีนี้ในบริก<br>มงคุณ (หากมี)<br>เป็นการส่วนตั<br>ละสลับไปมาร<br>ใช้บัญชีที่ต้อง | บบโดเมนของ<br>ารของ Goog<br>คุณสามารถเ<br>วได้ หากคุณม้<br>ะหว่างบัญชีดั<br>เการอยู่ได้ | งคุณจะมีสิทธิ์เข้า<br>le คุณสามารถดูข<br>ลือกที่จะมีบัญชีแ<br>มับญชี Google ห<br>งกล่าวได้ทุกเมื่อง | ถึงข้อมูลบัญชี<br>ม้อมูลเพิ่มเติม"<br>ยกต่างหากสำ<br>ลายบัญชี คุณ<br>ที่ต้องการ ชื่อผุ | 80030002@ns<br>ด้ที่นี่ หรือโดยอ่า<br>หรับการใช้บริกา<br>สามารถจัดการว่า<br>เใช้และรูปโปรไท | t3.go.th รวมถึง<br>เนนโยบายความเป็เ<br>รทั้งหมดของ<br>เจะใช้บัญชีไดกับ<br>ได้สามารถช่วยให้ |
| แต่ผู้ดูเ<br>เหลือข                                           | เลระบบ nst3<br>เอง Google เ                                                                      | go.th จะเป็นผ<br>พื่อดูเคล็ดลับเ                                                                      | มู้ก้าหนดว่าคุถ<br>กี่ยวกับการใช่                                                       | เสาม <sup>้</sup> ารถใช้บั้ญชี<br>ับัญชีใหม่                                                        | ของคุณเข้าถึง                                                                          | บริการใดได้บ้าง                                                                             | โปรด <sup>์</sup> ไปที่ศูนย์ช่วย                                                           |

### 5. หน้าต่างแสดงการเข้าสู่ระบบสำเร็จ

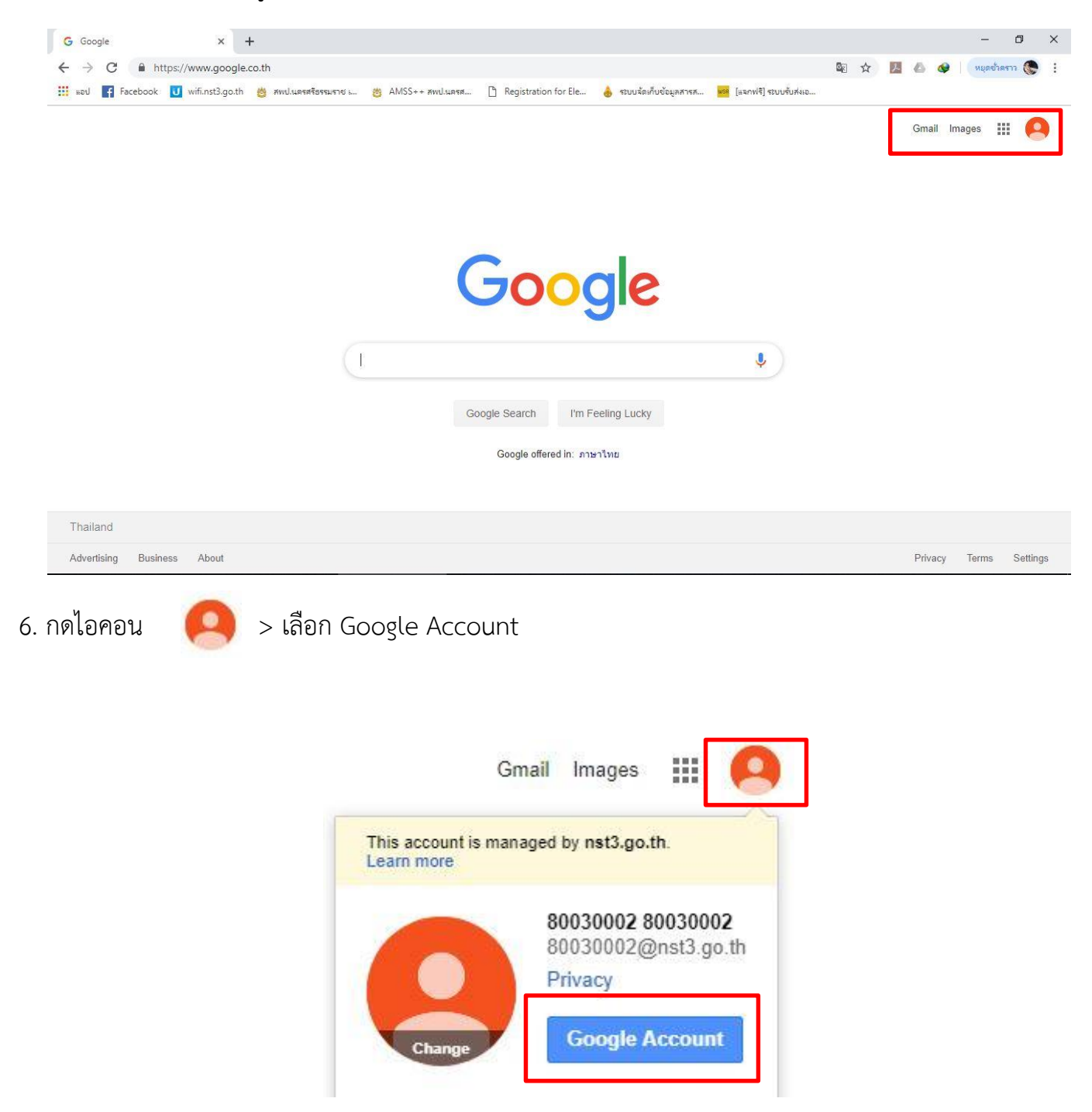

### 7.เลือก Data & personalization > แล้วเลือก Language

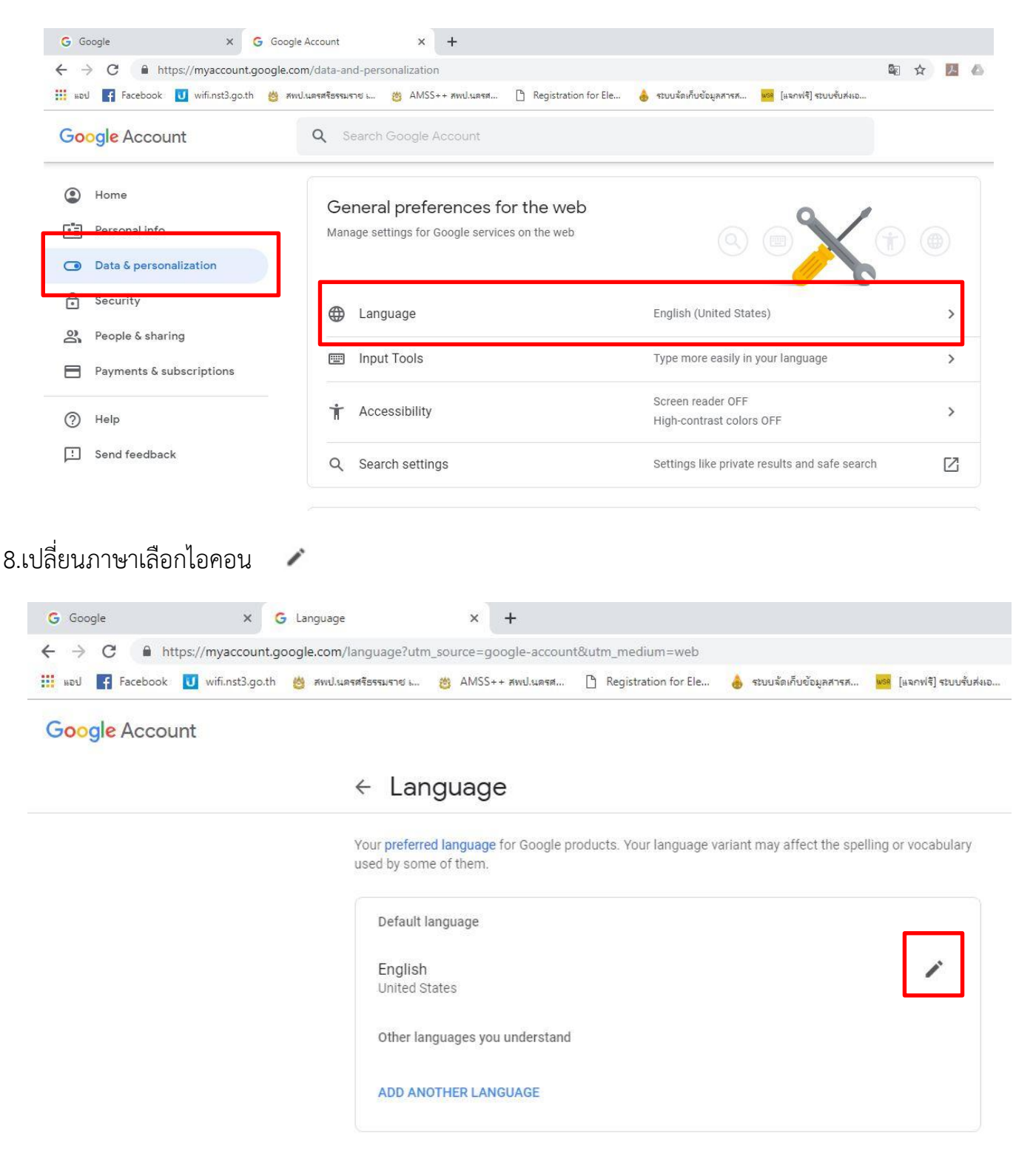

9. ค้นหาภาษาไทย โดยกรอกคำว่า "ไทย" แล้วเลือก SELECT

| ← Language                                          | Languages                 | ×       |                           |
|-----------------------------------------------------|---------------------------|---------|---------------------------|
| Your preferred language fo<br>used by some of them. | ไทย                       |         | he spelling or vocabulary |
| Default language                                    | ใทย<br>SHOW ALL LANGUAGES |         |                           |
| English<br>United States                            | CANCE                     | LSELECT | ľ                         |
| Other languages you un                              | derstand                  |         |                           |
| ADD ANOTHER LANGU                                   | AGE                       |         |                           |

## 10.ออกจากเมนูเลือก "ภาษา"

| 🔢 แอป 📑 Facebook | U wifi.nst3.go.th | 👸 สพป.นครศรีธรรมราช เ                    | 👸 AMSS+                    | ⊦+ สพป.นครศ   | Registration for Ele | 💧 ระบบจัดเก็บข้อมูลสารส | <mark>พรด</mark> [แจกฟรี] ระบบรับส่งเอ. |
|------------------|-------------------|------------------------------------------|----------------------------|---------------|----------------------|-------------------------|-----------------------------------------|
| Google บัญชี     |                   |                                          |                            |               |                      |                         |                                         |
|                  |                   | ∠ ຄາງ                                    | at 1                       |               |                      |                         |                                         |
|                  |                   | × 311.                                   | 51                         |               |                      |                         |                                         |
|                  |                   | <mark>ภาษาที่ต้อง</mark><br>เหมือนกัน    | <mark>าาร</mark> ใช้สำหรับ | บผลิตภัณฑ์ของ | Google ภาษาของประเ   | เทศที่คุณเลือกอาจสะกดค่ | าหรือใช้คำศัพท์ไม่                      |
|                  |                   |                                          |                            |               |                      |                         |                                         |
|                  |                   |                                          |                            |               |                      |                         |                                         |
|                  |                   | ภาษาเรื                                  | มต้น                       |               |                      |                         |                                         |
|                  |                   | ภาษาเรื่<br>ไทย<br>ไทย                   | มต้น                       |               |                      |                         | 1                                       |
|                  |                   | ภาษาเรื่<br>ไทย<br>ไทย                   | มด้น                       |               |                      |                         |                                         |
|                  |                   | ภาษาเร็<br><b>ไทย</b><br>ไทย<br>ภาษาอื่เ | มดัน<br>มๆ ที่คุณเข้าใ     | 19            |                      |                         |                                         |

11. ตั้งชื่อผู้ใช้เลือก "ข้อมูลส่วนบุคคล" แล้วเลือกที่ชื่อ รหัส smis โรงเรียน

| 🔢 wəu 📑 Facebook 😈 wifi.nst3.go.th 👹                                   | สพป.นครศรีธรรมราช 👸 A  | VISS++ สพป.นครส 🗋 Registration for Ele 🔥 ระบบจัดเก็บข้อมูลสารส 🚾 [แจกฟริ] ระบบจับส่งเอ. |   |
|------------------------------------------------------------------------|------------------------|-----------------------------------------------------------------------------------------|---|
| Google บัญชี                                                           | <b>Q</b> ค้นหาบัญขี Go | pogle                                                                                   |   |
| 💽 หน้าแรก                                                              |                        | ข้อมูลส่วนบุคคล                                                                         |   |
| ช้อมูลส่วนบุคคล                                                        |                        | ข้อมูลพื้นฐาน เช่น ชื่อและรูปภาพที่คุณใช้ในบริการต่างๆ ของ Google                       |   |
| <ul> <li>ของคุณ</li> </ul>                                             | โปรไฟล์                |                                                                                         |   |
| 🔒 ความปลอดภัย                                                          | ข้อมูลบางอย่างอาจ      | แสดงต่อผู้อื่นที่ใช้บริการของ Google ดูข้อมูลเพิ่มเติม                                  |   |
| ผู้คนและการแชร์                                                        | ภาพถ้าย                | เพิ่มรูปภาพเพื่อปรับเปลี่ยนบัญชีในแบบของคุณ                                             |   |
| <ul> <li>การขาระเงนและการสมพรรบขอมูล</li> <li>ความช่วยเหลือ</li> </ul> | นี้อ                   | 80030002 80030002                                                                       | > |
| <ul> <li>ส่งความคิดเห็น</li> </ul>                                     | เพศ                    | ไม่ต้องการตอบ                                                                           | > |
|                                                                        | รหัสผ่าน               | เปลี่ยนแปลงล่าสุด 27 นาทีที่ผ่านมา                                                      | > |

12.ระบบให้ใส่รหัสผ่านเดิมอีกครั้ง กรอกรหัสผ่านเดิม

|                                | 6                 |
|--------------------------------|-------------------|
| 80030002 80                    | 030002            |
| 80030002@nst                   | t3.go.th ∨        |
| หากต้องการดำเนินการต่อ โปรดยืน | ยันก่อนว่าเป็นคุณ |
| - ป้อนรหัสผ่าน                 | Ŕ                 |
|                                |                   |
| งากลิมรหัสผ่าน                 | ถัดไป             |
|                                |                   |

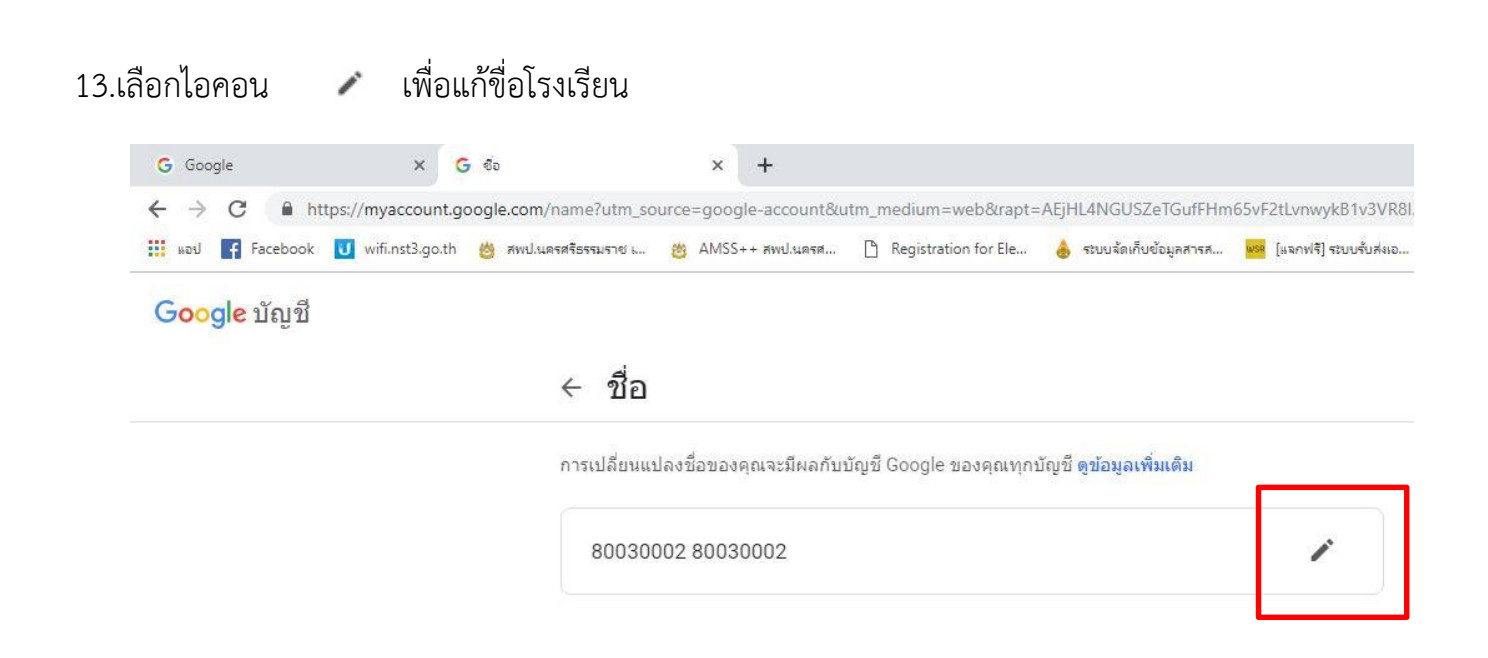

## 14.เปลี่ยนเฉพาะช่องนามสกุลเป็นชื่อโรงเรียน แล้วเลือก "เสร็จ" จุดประสงค์เพื่อต้องการให้รหัส smis โรงเรียนอยู่ข้างหน้า

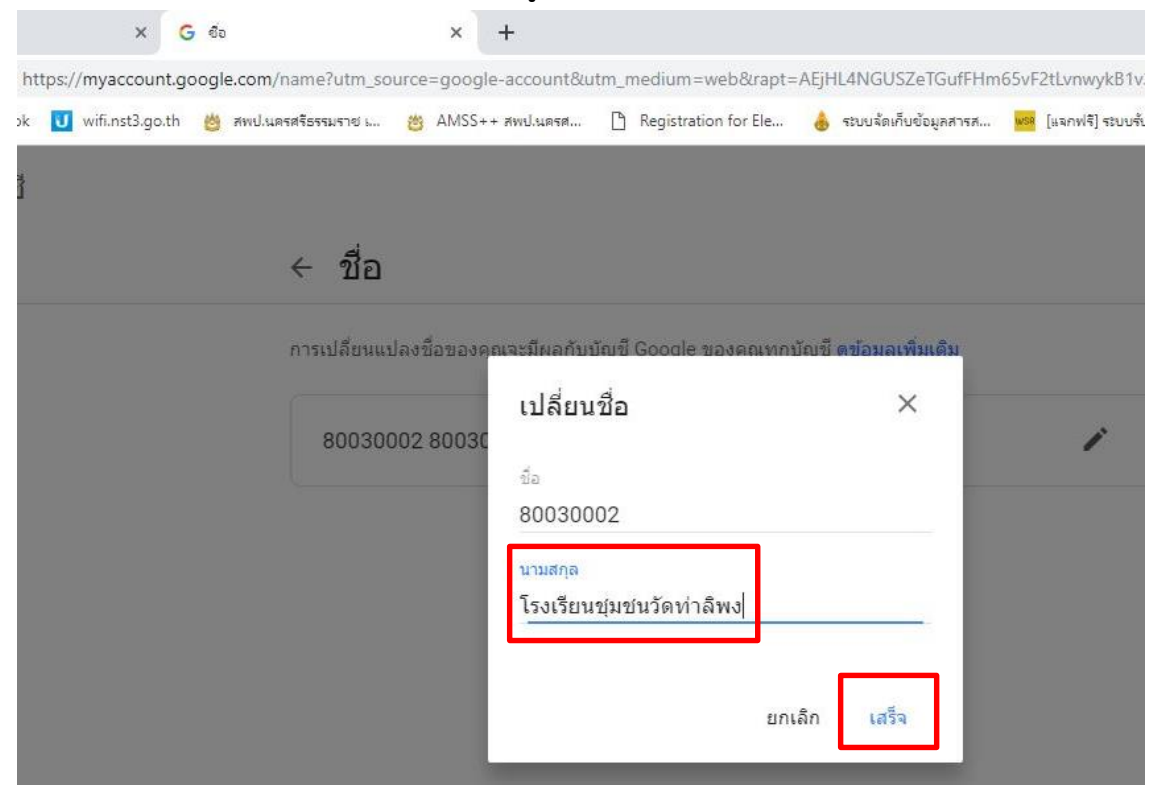

# 15.เลือก "ยืนยัน" การเปลี่ยนนามสกุล

| G Google                   | х <mark>G</mark> ба                   | × +                        |                                        |                         |                               |
|----------------------------|---------------------------------------|----------------------------|----------------------------------------|-------------------------|-------------------------------|
| ← → C 🔒 https://m          | nyaccount.google.com/name?utm_s       | ource=google-account&utr   | n_medium=web&rapt=                     | AEjHL4NGUSZeTGufFHn     | n65vF2tLvnwykB                |
| 🔢 ແອປ 🖪 Facebook 🚺 v       | vifi.nst3.go.th 👸 สพป.นครศรีธรรมราช เ | 🥙 AMSS++ สพป.นครศ          | Registration for Ele                   | 💧 ระบบจัดเก็บข้อมูลสารส | <mark>พรด</mark> [แจกฟรี] ระบ |
| G <mark>oogle</mark> บัญชี |                                       |                            |                                        |                         |                               |
|                            | < ชื่อ                                |                            |                                        |                         |                               |
|                            | การเปลี่ยนแ                           | เปลงชื่อของคุณจะมีผลกับบัต | ນູນີ້ Google ของคุณทุกร                | ບັญชี ดູข่อมูลเพิ่มเดิม |                               |
|                            | 80030                                 | 002 80030000               |                                        |                         | 1                             |
|                            |                                       | ยืนยันก <sup>ะ</sup>       | ารเปลี่ยนแปลงชื่อ                      | . × –                   |                               |
|                            |                                       | โปรดทราบ<br>ภายในช่วงเ     | ว่าคุณเปลี่ยนแปลงชื่อได<br>เวลา 90 วัน | ก้เพียง 3 ครั้ง         |                               |
|                            |                                       |                            | ยกเ                                    | ลิก ยืนยัน              |                               |
|                            |                                       | 1                          |                                        |                         |                               |

# 16.หน้าจอแสดงผลการเปลี่ยนนามสกุล

| G Go | ogle X G                               | บ้ญขีผู้ใช้ Google X +           |                                                 |                                                           |    |   |    |   |
|------|----------------------------------------|----------------------------------|-------------------------------------------------|-----------------------------------------------------------|----|---|----|---|
| ← →  | C A https://myaccount.go               | oogle.com/personal-info          |                                                 |                                                           | 07 | ☆ | ۶- | E |
| ноч  | Facebook 😈 wifi.nst3.go.th             | 👸 สพป.นครศรีธรรมราช เ 👸 AMSS++ ส | พป.นครศ 🗋 Registration for Ele 💧 ระบ            | บจัดเก็บข้อมูลสารส <mark>เหล</mark> [แจกฟริ] ระบบรับส่งเอ |    |   |    |   |
| Go   | ogle บัญชี                             | <b>Q</b> ค้นหาบัญชี Google       |                                                 |                                                           |    |   |    |   |
| ۲    | หน้าแรก                                |                                  | ข้อมูลส่วนา                                     | ุเคคล                                                     |    |   |    |   |
|      | ข้อมูลส่วนบุคคล                        |                                  | ข้อมูลพื้นฐาน เช่น ชื่อและรูปภาพที่คุณใ         | ช่ในบริการต่างๆ ของ Google                                |    |   |    |   |
| ۲    | ข้อมูลและการปรับเปลี่ยนในแบบ<br>ของคุณ | โปรไฟล์                          |                                                 |                                                           |    |   |    |   |
| ð    | ความปลอดภัย                            | ข้อมูลบางอย่างอาจแสดงต่อ         | ผู้อื่นที่ใช้บริการของ Google ดูข้อมูลเพิ่มเติม |                                                           |    |   |    |   |
| 00   | ผู้คนและการแชร์                        | ภาพด้าย                          | เพิ่มรูปภาพเพื่อปรับเปลี่ยนบัญชีในแบบของ        | คุณ                                                       |    | C |    |   |
|      | การข่าระเงินและการสมัครรับข้อมูล       |                                  |                                                 |                                                           |    | 0 |    |   |
| 0    | ความช่วยเหลือ                          | ชื่อ                             | 80030002 โรงเรียนชุมชนวัดท่าลิพง                |                                                           |    |   | >  |   |
| Ŀ    | ส่งความคืดเห็น                         | 1.144                            | ไม่ต้องการตอบ                                   |                                                           |    |   | >  |   |
|      |                                        | รทัสผ่าน                         | ·····<br>เปลี่ยนแปลงล่าสุด 32 นาทีที่ผ่านมา     |                                                           |    |   | >  |   |

## 17.เข้าใช้งานอีเมล (e-mail) เลือกไอคอน

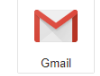

| 000         |                                        | for a coodie                             | ^ T                                                                           |                           | _              |
|-------------|----------------------------------------|------------------------------------------|-------------------------------------------------------------------------------|---------------------------|----------------|
| - →         | Facebook U wifi.nst3.go.th             | e.com/personal-info<br>สพป.นครสรีธรรมราช | g AMSS++ สพป.แลรส р Registration for Ele 📥 ระบบรัตเก็บข้อมูลสารส 🚾 [แจกฟรี] ร | 🗣 🏠 🛃 🙆 🔇<br>ระบบรับส่งเอ | 🖌 หยุดชาตราว 👹 |
| <b>G</b> 00 | gle ប័ល្អชី                            | <b>Q</b> ค้นหาบัญ                        | i Google                                                                      |                           |                |
| ٢           | หน้าแรก                                |                                          | ข้อมูลส่วนบุคคล                                                               |                           |                |
| 1           | ข้อมูลส่วนบุคคล                        |                                          | ข้อมูลพื้นฐาน เช่น ชื่อและรูปภาพที่คุณใช้ในบริการต่างๆ ของ Google             | e 😽 🕅                     |                |
| ۲           | ข้อมูลและการปรับเปลี่ยนในแบบ<br>ของคุณ | โปรไฟล์                                  |                                                                               | Units Google Gmail        | TOSM           |
| 0           | ความปลอดภัย                            | ข้อมูลบางอย่า                            | อาจแสดงต่อผู้อื่นที่ใช้บริการของ Google <mark>ดูข้อมูลเพิ่มเติม</mark>        |                           | 1<br>1<br>1    |
| 8           | ผู้คนและการแชร์                        | ภาพด้าย                                  | เพิ่มรูปภาพเพื่อปรับเปลี่ยนบัญชีในแบบของคุณ                                   |                           |                |
|             | การข่าระเงินและการสมัครรับข้อมูล       |                                          |                                                                               |                           | <b>Y</b>       |
| ?           | ความช่วยเหลือ                          | ชื่อ                                     | 80030002 โรงเรียนชุมชนวัดท่าลิพง                                              | สไลด บฏหน                 | Meet           |
| Ŀ           | ส่งความคิดเห็น                         | LWH                                      | ไม่ต้องการตอบ                                                                 | G+                        | 0              |
|             |                                        | รหัสผ่าน                                 |                                                                               | Google+ Sites             | รายชื่อติดต่อ  |
|             |                                        |                                          | เปลี่ยนแปลงล่าสุด 32 นาทีที่ผ่านมา                                            |                           |                |

### 18.สามารถใช้อีเมล(e-mail) ได้เหมือน gmail

| > C 🔒 https://mail.goog                                                                 | e.com/mail/?tab=rm8zx=5dv74x50hrjz#inbox<br>th 🔲 สหปนตรศรีธรณราช 📖 🇰 AMSS++ สหปนตรส 🎦 Registration for Ele 🍐 ระบบรัตเก็บชัยแลการส 🐖 (แรกฟรี) ระบบรับส์แอ | ☆ 🚺 🛆 🔗           | หยุดช่วคราว 🏀 |
|-----------------------------------------------------------------------------------------|----------------------------------------------------------------------------------------------------|-------------------|---------------|
| = M Gmail                                                                               | Q คันหาอีเมล                                                                                                    |                   | G Suite 🤇     |
| เขียน                                                                                   | □ - C :                                                                                                    | 1-2 จาก 2 🛛 🔇     | > \$          |
| <u> </u>                                                                                | 🗌 🏫 Gmail Team The best of Gmail, wherever you are - Hi 80030002 Get the official Gmail app The b                                                        | est features of G | 11:22         |
| 🔲 กล่องจดหมาย 2                                                                         | Gmail Team Tips for using your new inbox - Hi 80030002 Welcome to your Gmail inbox Save even                                                             | erything With ton | 11:22         |
| ★ ติดดาว<br>❸ ปิดเสียงเดือนชั่วคราว                                                     |                                                                                                    |                   |               |
| <ul> <li>ส่งแล้ว</li> <li>ร่างจดหมาย</li> <li>เพ็มเดิม</li> <li>80030002 - +</li> </ul> | 10%         สร้างปัญชีแล้ว         (รียนรู้วิธีการใช้ Gmail           ความดีบหน้าใน<br>การติดตั้ง         ๕ ดังค่าลายเซ็น         (๑) เปลี่ยนรูปโปรไฟล์  |                   | ×             |
| (99)<br>ไม่มีแขกล่าสุด<br>เชิ่มไหม่เลย                                                  | ใช้ไป 0 GB มโยบายโปรแกรม<br>ชับเคลื่อนโดย Google                                                                                                    |                   |               |
| • •                                                                                     |                                                                                                    |                   |               |

# <<< จบขั้นตอนการเปลี่ยนชื่อ Email >>>